# **Dell P3421W モニター** ユーザーズ ガイド

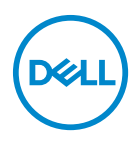

モデル:P3421W 規定モデル:P3421Wb

- 注:「注」は、コンピューターをよりよく使いこなすための重要な情報を 表します。
- △ 注意:「注意」は指示に従わなければ、ハードウェアが故障する危険性、 またはデータが消失する危険性を示しています。
- ☆ 警告:「警告」は物件損害、人的被害または死亡の危険性を表します。

**Copyright © 2020 Dell Inc. またはその子会社。複製を禁ず。**Dell、EMC、その他の商標は、Dell Inc. またはその子会社の商標です。その他の商標の所有権は各社にあります。

2020 - 10

Rev. A00

# 目次

| 製品の特徴6                                 |
|----------------------------------------|
| パッケージの内容                               |
| 製品の特徴8                                 |
| 部品とコントロールの確認9                          |
| 正面図9                                   |
| 背面図                                    |
| 底面図                                    |
| モニター仕様13                               |
| 解像度仕様 15                               |
| ビデオのサポートモード15                          |
| 事前設定ディスプレイ モード15                       |
| 電気的仕様                                  |
| 物理特性                                   |
| 環境特性                                   |
| ピン割当                                   |
| ブラグ アンド ブレイ機能                          |
| ユニバーサル シリアル バス (USB) インターフェース 21       |
| SuperSpeed USB 5 Gbps (USB 3.2 Gen1)   |
| USB 2.0                                |
| USB Type-C 22                          |
| USB 3.2 Gen1 (5 Gbps) アップストリームコネクター 22 |
| USB 3.2 Gen1 (5 Gbps) ダウンストリームコネクター 23 |
| USB 2.0 ダウンストリームコネクター                  |
| USB Type-C コネクター                       |
|                                        |
| LCD モニター品質とビクセルホリシー                    |

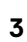

(D&LL

| 保守のガイドライン                                         | 25 |
|---------------------------------------------------|----|
| モニターを洗浄する                                         | 25 |
| モニターのセットアップ                                       | 26 |
| スタンドを取り付ける                                        | 26 |
| モニターを接続する                                         | 29 |
| DisplayPort(DisplayPort 対 DisplayPort)ケーブルを接続する.. | 30 |
| HDMI ケーブルの接続                                      | 31 |
| USB Type-C ケーブルの接続 ................               | 32 |
| USB 3.2 Gen1 (5 Gbps) ケーブルを接続する                   | 32 |
| ケーブルを調整する                                         | 34 |
| モニタースタンドを取り外す                                     | 34 |
| VESA 壁取り付け(別売り)                                   | 35 |
| モニターの操作                                           | 36 |
| モニターを電源オンにする                                      | 36 |
| ジョイスティック コントロールの使い方                               | 36 |
| オンスクリーンディスプレイ (OSD) メニューの使用                       | 37 |
| メニュー ランチャーにアクセスする                                 | 37 |
| ナビゲーションキーを使う                                      | 38 |
| メニューシステムにアクセスする                                   | 39 |
| OSD 警告メッセージ                                       | 56 |
| 最大解像度を設定する                                        | 60 |
| KVM スイッチの設定                                       | 61 |
| 自動 KVM の設定                                        | 63 |
| 傾き、旋回、垂直に伸ばす                                      | 65 |
| 傾き、旋回                                             | 65 |
| 垂直に伸ばす                                            | 65 |
| 傾き調整                                              | 66 |
| 問題を解決する                                           | 67 |
| 自己テスト                                             | 67 |

4 |

DEL

| 内蔵診断                                        | . 68 |
|---------------------------------------------|------|
| よくある問題                                      | . 70 |
| 製品特有の問題                                     | . 73 |
| ユニバーサル シリアル バス (USB) 特有の問題                  | . 75 |
| 付録                                          | 77   |
| 米国連邦通信委員会 (FCC) 通告(米国内のみ)および<br>その他規制に関する情報 | . 77 |
| Dell へのお問い合わせ                               | . 77 |
| エネルギーラベルおよび製品情報シートが記載された<br>EU 製品データベース     | . 77 |

Dell

# 製品の特徴

パッケージの内容

モニターには、以下の表に示すコンポーネントがすべて付属しています。不 足しているコンポーネントがある場合は、Dell テクニカルサポートまでお問い 合わせください。詳細は、Dell へのお問い合わせを参照してください。

- 注:一部のアイテムはオプションで、モニターに付属していません。機能によっては、特定の国で使用できないものもあります。
- 注:スタンドを別途購入された場合は、そのスタンドの説明書にしたがって設置してください。

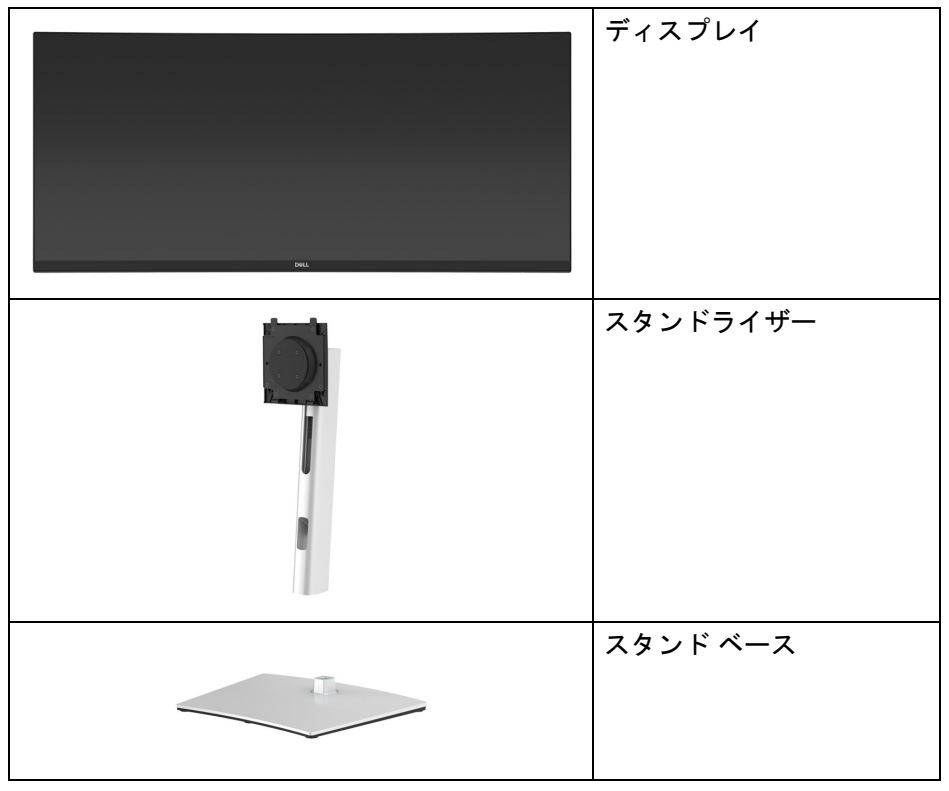

|   | 電源ケーブル(国により異<br>なります)                                                 |
|---|-----------------------------------------------------------------------|
|   | DisplayPort ケーブル<br>(DisplayPort - DisplayPort)                       |
|   | HDMI ケーブル                                                             |
|   | USB Type-C ケーブル (USB<br>3.2 Gen1 (5 Gbps))                            |
| Ó | USB 3.2 Gen1 (5 Gbps) アッ<br>プストリーム ケーブル<br>(モニターの USB ポートを<br>有効にします) |
|   | ケーブルタイ                                                                |
|   | <ul> <li>クイック セットアップ<br/>ガイド</li> <li>安全、環境および規制<br/>情報</li> </ul>    |

Dell

# 製品の特徴

**Dell P3421W** モニターにはアクティブ マトリックス、薄膜トランジスター (TFT)、液晶ディスプレイ (LCD) および LED バックライトが搭載されていま す。モニターの機能は、以下のようになっています:

- 86.72 cm (34.14 インチ)表示可能領域(対角で測定)。
   3440 x 1440(21:9)解像度、低解像度の場合全画面もサポートしています。
- 広い角度を表示することにより、座った位置からでも、立った位置からでも見ることができます。
- ・ sRGB の 99% の色域。
- ・ DisplayPort、USB Type-C および HDMI でデジタル接続。
- 互換性のあるノートブックに電源供給しながら、動画およびデータ信号
   を受信するシングル USB Type-C (PD 65 W) です。
- · チルト、スイベル、高さ、傾き調整機能。
- マルチモニター使用時に美しさを損なわないように、溝を非常に薄くすることで溝のギャップをできるだけ小さくしています。
- ・取り外し可能なスタンドと VESA™(ビデオエレクトロニクス規格協会) 100 mm 取り付け穴で柔軟な取付が可能。
- 1USB Type-C アップストリームポート、1USB Type-B アップストリーム ポート、4USB Type-A ダウンストリームポート搭載。
- ・システムでサポートされている場合、プラグアンドプレイ機能。
- 内蔵された KVM スイッチは、モニターに接続されたキーボードとマウス を1組のセットとして最大で2台のコンピューターを制御することがで きます。
- · 複数の入力設定に対して自動 KVM をサポートします。
- オンスクリーンディスプレイ (OSD) 調整で、セットアップと画面の最適 化が容易。
- ・ピクチャーバイピクチャ (PBP) およびピクチャインピクチャ (PIP) 選択 モード対応。
- ・ 電源ボタンとジョイスティック ボタンをロックします。
- ・ セキュリティ ロック スロット。
- ・スタンドロック。
- ・スタンバイモード時で < 0.3 W。</li>
- ちらつき防止スクリーンで目の疲れを軽減します。

#### 8 | 製品の特徴

- 部品とコントロールの確認

正面図

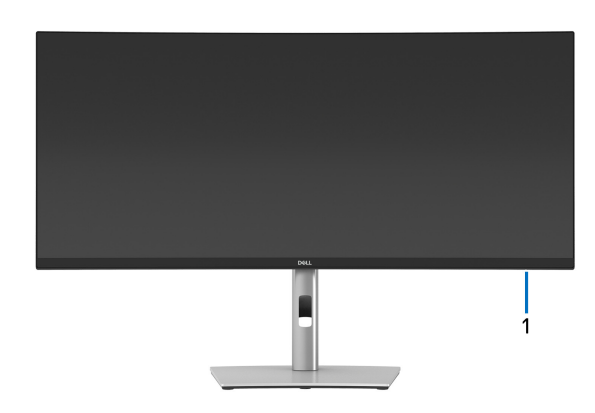

| ラベル | 説明                                                                          |
|-----|-----------------------------------------------------------------------------|
| 1   | 電源 LED インジケーター                                                              |
|     | 白く点灯すると、モニターの電源が入っており性能が正常である<br>ことを意味しています。白く点滅しているときには、モニターが<br>スタンバイモード。 |

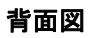

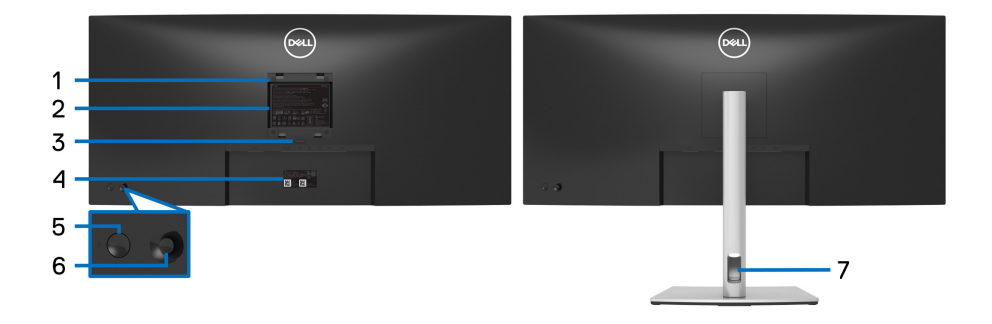

# 背面図(モニターのスタンド付き)

| ラベル | 説明                                                             | 使用                                                            |
|-----|----------------------------------------------------------------|---------------------------------------------------------------|
| 1   | VESA <b>取り付け穴</b> (100 mm x<br>100 mm - 接続された VESA カ<br>バーの背面) | VESA <b>互換の壁取付キットを使う壁</b><br><b>取付モニター</b> (100 mm x 100 mm)。 |
| 2   | 規制ラベル                                                          | 規制承認を表示します。                                                   |
| 3   | スタンドリリースボタン                                                    | スタンドをモニターから外します。                                              |
| 4   | バーコード、シリアル番号、<br>サービスタグ ラベル                                    | 技術サポートを受けるには、Dell<br>にお問い合わせください。                             |
| 5   | 電源のオン / オフボタン                                                  | モニターをオン / オフにします。                                             |
| 6   | ジョイスティック                                                       | OSD メニューを操作するために使<br>用します。(詳細は、モニターの操<br>作を参照してください)          |
| 7   | ケーブル管理スロット                                                     | ケーブルをスロットに通してケー<br>ブル類を整理するために使います。                           |

(Dell

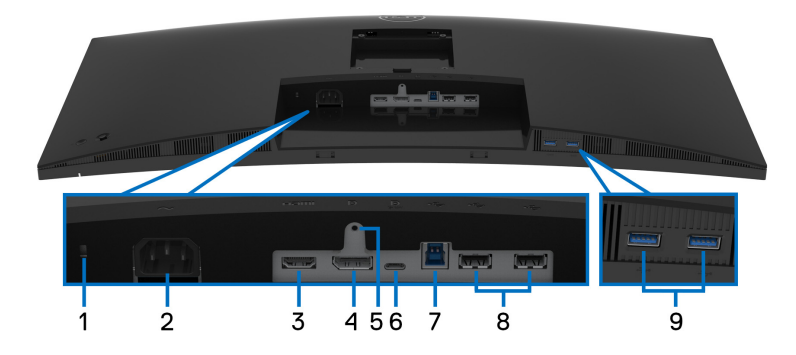

モニタースタンドなし底面図

| ラベル | 説明          | 使用                         |
|-----|-------------|----------------------------|
| 1   | セキュリティ ロック  | セキュリティ ロックでモニターを固定し        |
|     | スロット        | ます(セキュリティ ロックは含まれませ        |
|     |             | ん)。                        |
| 2   | 電源コネクター     | 電源ケーブルを接続します(モニター付         |
|     |             | 属)。                        |
| 3   | HDMI ポート    | コンピューターに HDMI ケーブルを接続し     |
|     |             | てください(モニター付属)。             |
| 4   | DisplayPort | コンピューターに DisplayPort ケーブルを |
|     |             | 接続してください(モニター付属)。          |
| 5   | スタンドのロック機能  | M3 x 6 mm ネジを使ってスタンドをモニ    |
|     |             | ターにロックする(ネジは含まれていま         |
|     |             | せん)。                       |

(D&LL

| 6 | USB Type-C ポート                                                                       | モニターに付属されている USB Type-C<br>ケーブルをコンピューターまたはモバイ<br>ルデバイスに接続します。このポートは、<br>USB パワーデリバリー、データと<br>DisplayPort ビデオ信号に対応します。<br>USB 3.2 Gen1 (5 Gbps) Type-C ポートは最<br>高速転送レートを提供し、DP 1.2 代替モー<br>ドは 3440 x 1440 60 Hz、PD 20 V/3.25 A、<br>15 V/3 A、9 V/3 A、5 V/3 A で最大解像度<br>を実現します |
|---|--------------------------------------------------------------------------------------|----------------------------------------------------------------------------------------------------|
|   |                                                                                      | 注: USB Type-C は Windows 10 以前のバー<br>ジョンではサポートされていません。                                                                                                    |
| 7 | SuperSpeed USB <sup>1</sup><br>5 Gbps (USB 3.2 Gen1)<br>アップストリーム<br>ポート <sup>1</sup> | モニターに付いてきた USB ケーブルをモ<br>ニターとコンピューターに接続してくだ<br>さい。接続すると、モニターにある USB<br>接続を使用できます。                                                                                                    |
| 8 | USB 2.0 ダウンスト<br>リーム ポート (2)                                                         | USB 2.0 デバイスを接続します。*<br>注:これらのポートを使用するには、モ<br>ニターの USB アップストリーム ポートと<br>コンピューターに USB ケーブル(モニ<br>ター付属)を接続する必要があります。                                                                                                    |
| 9 | SuperSpeed USB<br>5 Gbps (USB 3.2 Gen1)<br>ダウンストリーム<br>ポート (2)                       | USB 3.2 Gen1 (5 Gbps) デバイスを接続しま<br>す。 <sup>2</sup><br>注:これらのポートを使用するには、モ<br>ニターの USB アップストリーム ポートと<br>コンピューターに USB ケーブル(モニ<br>ター付属)を接続する必要があります。                                                                                                    |

<sup>1</sup>USB-IF **認証を申請中です**。

<sup>2</sup> 信号障害を防止するために、ワイヤレス USB デバイスを USB ダウンスト リーム ポートに接続しているときには、他の USB デバイスを隣のポートに繋 ぐことはお勧めしません。

| モデル                                  | P3421W                                               |
|--------------------------------------|------------------------------------------------------|
| スクリーン タイプ                            | 有効マトリックス - TFT LCD                                   |
| パネルテクノロジー                            | In Plane Switching テクノロジー                            |
| アスペクト比                               | 21:9                                                 |
| 表示可能画像                               |                                                      |
| 対角                                   | 867.2 mm(34.14 <b>インチ</b> )                          |
| 幅(有効エリア)                             | 799.8 mm(31.49 <b>インチ</b> )                          |
| 縦(有効エリア)                             | 334.8 mm(13.18 インチ)                                  |
| 合計エリア                                | 267773.04 mm <sup>2</sup> (415.05 インチ <sup>2</sup> ) |
| ピクセル ピッチ                             | 0.2325 mm x 0.2325 mm                                |
| ピクセル / インチ<br>(PPI)                  | 109                                                  |
| 表示角度                                 | 178°(垂直)標準                                           |
|                                      | 178°(水平)標準                                           |
| ルミナンス出力                              | 300 cd/m²(標準)                                        |
| コントラスト比                              | 1000 対1(標準)                                          |
| 面板コーティング                             | 硬度 3H <b>の抗グレア</b>                                   |
| バックライト                               | 白 LED エッジライト方式                                       |
| 応答時間                                 | 8 ms(標準)                                             |
|                                      | 5 ms(高速)                                             |
| 湾曲                                   | 3800 R(標準)                                           |
| 色の深さ                                 | 10.7 億色                                              |
| <b>注:最大解像度 3440</b><br>大 16.7 百万色です。 | x 1440 60 Hz での USB-C ポートからの映像出力は、最                  |
| 色域                                   | sRGB 99%                                             |

DEL

| 接続性                                                                       | ・ 1 x DisplayPort バージョン 1.2 (HDCP 2.3)                                                                  |  |
|---------------------------------------------------------------------------|----------------------------------------------------------------------------------------------------|--|
|                                                                           | ・ 1 x HDMI <b>ポートバージョン</b> 2.0 (HDCP 2.3)                                                               |  |
|                                                                           | <ul> <li>1 x USB Type-C アップストリーム ポート<br/>(DisplayPort 1.2、最大 65 W のパワーデリバリー PD<br/>の代替モード) *</li> </ul> |  |
|                                                                           | ・ 1 x SuperSpeed USB 5 Gbps (USB 3.2 Gen1) アップス<br>トリーム ポート                                             |  |
|                                                                           | ・2 x SuperSpeed USB 5 Gbps (USB 3.2 Gen1) ダウンス<br>トリーム ポート                                              |  |
|                                                                           | ・ 2 x USB 2.0 <b>ダウンストリーム ポート</b>                                                                       |  |
| 境界幅(モニターの                                                                 | 8.7 mm (上)                                                                                              |  |
| 端からアクティブ                                                                  | 8.7 mm(左/右)                                                                                             |  |
| エリアまで)                                                                    | 21.9 mm( <b>底面</b> )                                                                                    |  |
| 調整                                                                        |                                                                                                    |  |
| 高さ調整スタンド                                                                  | 150 mm                                                                                                  |  |
| 傾き                                                                        | -5° ~ 21°                                                                                               |  |
| スイベル                                                                      | -30° ~ 30°                                                                                              |  |
| 傾き調整                                                                      | -4° ~ 4°                                                                                                |  |
| <b>注</b> :本製品が故障するため、本製品を縦方向にマウントまたは使用したり、<br>横方向に回転 (180°) させたりしないでください。 |                                                                                                    |  |
| Dell Display Manager<br>対応                                                | 簡単配列とその他の主要機能                                                                                           |  |
| セキュリティ                                                                    | セキュリティ ロックスロット(ケーブルロックは別<br>売りです)                                                                       |  |

\*DisplayPort および USB Type-C(DisplayPort 1.2 の代替モード): HBR2 に対応 します。

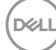

# 解像度仕様

| モデル        | P3421W               |
|------------|----------------------|
| 水平走査幅      | 30 kHz ~ 85 kHz (自動) |
| 垂直走査幅      | 48 Hz ~ 85 Hz(自動)    |
| 事前設定の最高解像度 | 3440 x 1440 60 Hz    |

# ビデオのサポートモード

| モデル                                                   | P3421W                                   |
|-------------------------------------------------------|------------------------------------------|
| ビデオ表示機能(HDMI &<br>DisplayPort & USB Type-C 代替<br>モード) | 480p、480i、576p、576i、720p、1080i、<br>1080p |

# 事前設定ディスプレイ モード

| ディスプレイ モード       | 水平周波数<br>(kHz) | 垂直周波数<br>(Hz) | 周波数<br>(MHz) | 同期極(水<br>平/垂直) |
|------------------|----------------|---------------|--------------|----------------|
| VESA、640 x 480   | 31.5           | 59.9          | 25.2         | -/+            |
| VESA、640 x 480   | 37.5           | 75.0          | 31.5         | -/-            |
| VESA、720 x 400   | 31.5           | 70.1          | 28.3         | -/+            |
| VESA、800 x 600   | 37.9           | 60.3          | 40.0         | +/+            |
| VESA、800 x 600   | 46.9           | 75.0          | 49.5         | +/+            |
| VESA、1024 x 768  | 48.4           | 60.0          | 65.0         | -/-            |
| VESA、1024 x 768  | 60.0           | 75.0          | 78.8         | +/+            |
| VESA、1152 x 864  | 67.5           | 75.0          | 108.0        | +/+            |
| VESA、1280 x 1024 | 64.0           | 60.0          | 108.0        | +/+            |
| VESA、1280 x 1024 | 80.0           | 75.0          | 135.0        | +/+            |
| VESA、1600 x 1200 | 75.0           | 60.0          | 162.0        | +/+            |
| VESA、1920 x 1080 | 67.5           | 60.0          | 148.5        | +/+            |

(D&LL

| VESA、2560 x 1440 | 88.8 | 60.0 | 241.5 | +/- |
|------------------|------|------|-------|-----|
| VESA、3440 x 1440 | 88.8 | 60.0 | 319.8 | +/- |

#### 電気的仕様

| モデル                            | P3421W                                                                 |
|--------------------------------|------------------------------------------------------------------------|
| ビデオ入力信号                        | HDMI 2.0/DisplayPort 1.2*、各差動線路毎に 600 mV、<br>作動ペアあたり 100 ohm 入力インピーダンス |
| AC <b>入力</b> 電圧 / 周波<br>数 / 電流 | 100 VAC から 240 VAC / 50 Hz または 60 Hz ± 3 Hz /<br>1.5 A(標準)             |
| インラッシュ電流                       | ・ 120 V : 40 A(最大)(0°C で)(コールドスタート)                                    |
|                                | ・ 240 V : 80 A(最大)(0°C で)(コールドスタート)                                    |
| 電源消費                           | ・ 0.2 W( <b>オフモード</b> ) <sup>1</sup>                                   |
|                                | <ul> <li>0.3 W (スタンバイモード)<sup>1</sup></li> </ul>                       |
|                                | ・ 31.5 W( <b>オンモード</b> ) <sup>1</sup>                                  |
|                                | ・ 126 W( <b>最大</b> ) <sup>2</sup>                                      |
|                                | • 25.29 W (Pon) <sup>3</sup>                                           |
|                                | • 80.31 kWh (TEC) <sup>3</sup>                                         |

\*HBR2 に対応します。

<sup>1</sup>EU 2019/2021 および EU 2019/2013 に定義されるとおりです。

- <sup>2</sup> すべての USB ポートにおいて、最大電力入力の最大輝度およびコントラストの設定です。
- <sup>3</sup> Pon: オンモードの電源消費は、Energy Star 8.0 バージョンで定義されているとおりです。

TEC:合計電力消費量 (kWh) は、Energy Star 8.0 バージョンで定義されているとおりです。

本書は参考用に提供するものであり、試験室での性能を基に作成されていま す。お客様の製品は、お使いになるソフトウェア、コンポーネント、周辺機 器により異なり、本書の情報と必ずしも一致しない場合があります。した がって、この情報を基に裕度を決定することはお止めください。精度や完成 度について一切保障いたしません。

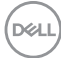

注:本モニターは ENERGY STAR に準拠しています。 本製品は初期値において、ENERGY STAR の条件を満たしています。OSDメニューの「工場リセット」機能により、いつでも設定を戻すことができます。初期値を変更したり、他の機能を有効にしたりすると、電力消費量が上がり ENERGY STARが指定した上限を超える場合があります。

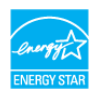

物理特性

| モデル                                                                  | P3421W                                                                                                    |
|----------------------------------------------------------------------|----------------------------------------------------------------------------------------------------|
| 信号ケーブル タイプ                                                           | ・デジタル:DisplayPort、20 ピン                                                                                                    |
|                                                                      | ・デジタル:HDMI、19 ピン                                                                                                    |
|                                                                      | ・ユニバーサル シリアル バス:Type-C、24 ピン                                                                                                    |
|                                                                      | ・ ユニバーサル シリアル バス : USB、9 ピン                                                                                                    |
| <b>注</b> : Dell モニターは、本<br>の性能を発揮するよう設<br>社の製品について、素材<br>において責任を負うこと | 機に付属するビデオケーブルを使用したときに最高<br>(計されています。Dell はこれ以外のケーブル製造会<br>、コネクター、これらのケーブルの生産工程等の点<br>ができません。そのため、Dell は Dell モニターに付<br>に付けたしかわます |
| 属しない ジルのし )                                                          |                                                                                                    |
| 高さ(引き伸ばし時)                                                           | 541.1 mm(21.30 インチ)                                                                                                    |
| 高さ(圧縮)                                                               | 391.1 mm(15.40 インチ)                                                                                                    |
| 幅                                                                    | 815.7 mm(32.11 インチ)                                                                                                    |
| 奥行き                                                                  | 237.4 mm(9.35 インチ)                                                                                                    |
| 寸法(スタンドなし)                                                           |                                                                                                    |
| 高さ                                                                   | 365.4 mm(14.39 <b>インチ</b> )                                                                                                    |
| 幅                                                                    | 815.7 mm(32.11 <b>インチ</b> )                                                                                                    |
| 奥行き                                                                  | 58.1 mm(2.29 <b>インチ</b> )                                                                                                    |
| スタンド寸法                                                               |                                                                                                    |
| 高さ(引き伸ばし時)                                                           | 433.3 mm(17.06 インチ)                                                                                                    |
| 高さ(圧縮)                                                               | 386.5 mm(15.22 インチ)                                                                                                    |

DEL

| 幅                                                      | 307.0 mm (12.09 インチ)                      |
|--------------------------------------------------------|-------------------------------------------|
| 奥行き                                                    | 237.4 mm(9.35 インチ)                        |
| ベース                                                    | 307.0 mm x 235.0 mm(12.09 インチ x 9.25 インチ) |
| 重量                                                     |                                           |
| 重さ(パッケージ含む)                                            | 14.9 kg (32.80 lb)                        |
| 重さ(スタンド アセン<br>ブリとケーブルを含む)                             | 10.8 kg (23.89 lb)                        |
| 重さ(スタンド アセン<br>ブリなし)(壁取付また<br>は VESA 取付用 - ケー<br>ブルなし) | 6.7 kg (14.85 lb)                         |
| スタンド アセンブリの<br>重さ                                      | 3.6 kg (7.92 lb)                          |
| フロント フレーム(ツ<br>ヤあり)                                    | 17 ± 3                                    |

# 環境特性

| モデル                                                | P3421W                                                                                                 |  |  |  |  |
|----------------------------------------------------|----------------------------------------------------------------------------------------------------|--|--|--|--|
| 準拠規格                                               |                                                                                                    |  |  |  |  |
| ・ ENERGY STAR 認証モニタ                                | _                                                                                                    |  |  |  |  |
| <ul> <li>該当する場合は EPEAT 登ます。国別の登録状況についた。</li> </ul> | <ul> <li>該当する場合は EPEAT 登録されています。EPEAT 登録は国により異なり<br/>ます。国別の登録状況については、www.epeat.net をご覧ください。</li> </ul> |  |  |  |  |
| ・ RoHS <b>準拠</b>                                   |                                                                                                    |  |  |  |  |
| ・ TCO 認証ディスプレイ                                     | TCO 認証ディスプレイ                                                                                           |  |  |  |  |
| ・非 PVC/BFR/CFR モニター(外部ケーブルを除く)                     |                                                                                                    |  |  |  |  |
| ・ パネルのみ無ヒ素ガラスかつ無水銀です                               |                                                                                                    |  |  |  |  |
|                                                    |                                                                                                    |  |  |  |  |
| 運転時                                                | 0°C ~ 40°C (32°F ~ 104°F)                                                                              |  |  |  |  |
| 非運転時                                               | ・ <b>ストレージ</b> : -20°C ~ 60°C (-4°F ~ 140°F)                                                           |  |  |  |  |
|                                                    | ・ 輸送時:-20°C~60°C (-4°F~140°F)                                                                          |  |  |  |  |
|                                                    | ・ <b>輸送時</b> :-20°C~60°C (-4°F~140°F)                                                                  |  |  |  |  |

DELL

# 18 | 製品の特徴

| 湿度   |                                             |
|------|---------------------------------------------|
| 運転時  | 20%~80% (結露しないこと)                           |
| 非運転時 | <ul> <li>ストレージ: 10%~90%(結露しないこと)</li> </ul> |
|      | ・ 輸送時:10%~90%(結露しないこと)                      |
| 高度   |                                             |
| 運転時  | 5000 m (16404 ft)(最 <b>大</b> )              |
| 非運転時 | 12192 m (40000 ft)(最大)                      |
| 熱発散  | ・ 429.91 BTU/ 時(最大)                         |
|      | ・ 111.74 BTU/ 時(標準)                         |

ピン割当

DisplayPort コネクター

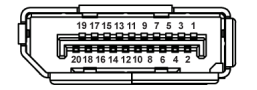

| ピン数<br> | 接続した信号ケーブルの 20<br>ピン側 |
|---------|-----------------------|
| 1       | ML3 (n)               |
| 2       | GND                   |
| 3       | ML3 (p)               |
| 4       | ML2 (n)               |
| 5       | GND                   |
| 6       | ML2 (p)               |
| 7       | ML1 (n)               |
| 8       | GND                   |
| 9       | ML1 (p)               |
| 10      | MLO (n)               |
| 11      | GND                   |
| 12      | MLO (p)               |
| 13      | GND                   |

(DELL

| 14 | GND           |
|----|---------------|
| 15 | AUX (p)       |
| 16 | GND           |
| 17 | AUX (n)       |
| 18 | ホットプラグ検出      |
| 19 | Re-PWR        |
| 20 | +3.3 V DP_PWR |

# HDMI コネクター

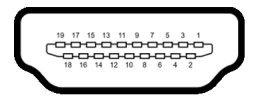

| ピン数 | 接続した信号ケーブルの 19<br>ピン側         |
|-----|-------------------------------|
| 1   | TMDS データ 2+                   |
| 2   | TMDS <b>データ</b> 2 <b>シールド</b> |
| 3   | TMDS <b>データ</b> 2-            |
| 4   | TMDS データ 1+                   |
| 5   | TMDS <b>データ</b> 1 シールド        |
| 6   | TMDS データ 1-                   |
| 7   | TMDS <b>データ</b> 0+            |
| 8   | TMDS データ 0 シールド               |
| 9   | TMDS <b>データ</b> 0-            |
| 10  | TMDS <b>クロック</b> +            |
| 11  | TMDS クロックシールド                 |
| 12  | TMDS <b>クロック</b> -            |
| 13  | CEC                           |
| 14  | 予約済み(デバイスの N.C.)              |
| 15  | DDC <b>クロック信号</b> (SCL)       |

Dell

20 | 製品の特徴

| 16 | DDC データ (SDA)  |
|----|----------------|
| 17 | DDC/CEC 接地     |
| 18 | +5 V <b>電源</b> |
| 19 | ホットプラグ検出       |

# プラグ アンド プレイ機能

プラグアンドプレイ互換システムで、モニターをインストールすることがで きます。モニターがディスプレイデータチャンネル (DDC) プロトコルを使っ て、コンピューターシステムに拡張ディスプレイ特定データ (EDID) を自動的 に提供するため、システムが、自己設定により、モニター設定を最適化しま す。ほとんどのモニターインストールは自動で行われます。必要に応じて異 なる設定を選択できます。モニター設定の変更の詳細については、モニター の操作を参照してください。

# ユニバーサル シリアル バス (USB) インターフェース

本項では、モニターで使用できる USB ポートについて説明します。

| 転送速度 | データ率     | 対応する最大電力                   |
|------|----------|----------------------------|
| 超高速  | 5 Gbps   | 5 V/0.9 A( <b>各ポート最大</b> ) |
| 高速   | 480 Mbps | 5 V/0.9 A( <b>各ポート最大</b> ) |
| 全速度  | 12 Mbps  | 5 V/0.9 A(各ポート最大)          |

#### SuperSpeed USB 5 Gbps (USB 3.2 Gen1)

**USB 2.0** 

| 転送速度 | データ率     | 対応する最大電力                   |  |
|------|----------|----------------------------|--|
| 高速   | 480 Mbps | 5 V/0.5 A( <b>各ポート最大</b> ) |  |
| 全速度  | 12 Mbps  | 5 V/0.5 A( <b>各ポート最大</b> ) |  |
| 低速度  | 1.5 Mbps | 5 V/0.5 A( <b>各ポート最大</b> ) |  |

☑ 注:本機は、SuperSpeed USB 5 Gbps (USB 3.2 Gen1) および高速 USB 2.0 と互換性があります。 USB Type-C

| USB Type-C    | 説明                    |
|---------------|-----------------------|
| ビデオ           | DisplayPort 1.2*      |
| データ           | USB 3.2 Gen1 (5 Gbps) |
| パワーデリバリー (PD) | 最大 65 W               |

\*HBR2 に対応します。

# USB 3.2 Gen1 (5 Gbps) アップストリームコネクター

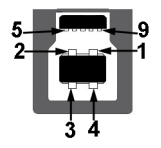

| ピン数 | 9 ピン(コネクターの側面に表示) |
|-----|-------------------|
| 1   | VCC               |
| 2   | D-                |
| 3   | D+                |
| 4   | GND               |
| 5   | SSTX-             |
| 6   | SSTX+             |
| 7   | GND               |
| 8   | SSRX-             |
| 9   | SSRX+             |

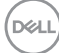

USB 3.2 Gen1 (5 Gbps) ダウンストリームコネクター

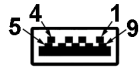

| ピン数 | 9 ピン(コネクターの側面に表示) |
|-----|-------------------|
| 1   | VCC               |
| 2   | D-                |
| 3   | D+                |
| 4   | GND               |
| 5   | SSRX-             |
| 6   | SSRX+             |
| 7   | GND               |
| 8   | SSTX-             |
| 9   | SSTX+             |

# USB 2.0 ダウンストリームコネクター

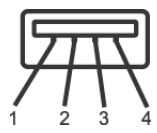

| ピン数 | 4 ピン(コネクターの側面に表示) |
|-----|-------------------|
| 1   | VCC               |
| 2   | DMD               |
| 3   | DPD               |
| 4   | GND               |

#### USB Type-C コネクター

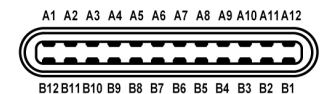

| ピン数 | 信号名  | ピン数 | 信号名  |
|-----|------|-----|------|
| A1  | GND  | B1  | GND  |
| A2  | TX1+ | B2  | TX2+ |
| A3  | TX1- | B3  | TX2- |
| A4  | VBUS | B4  | VBUS |
| A5  | CC1  | B5  | CC2  |
| A6  | D+   | B6  | D+   |
| A7  | D-   | B7  | D-   |
| A8  | SBU1 | B8  | SBU2 |
| A9  | VBUS | B9  | VBUS |
| A10 | RX2- | B10 | RX1- |
| A11 | RX2+ | B11 | RX1+ |
| A12 | GND  | B12 | GND  |

## USB ポート

- 1USB Type-C アップストリーム 底面
- 1 USB Type-B アップストリーム 底面
- 4 USB Type-A ダウンストリーム 底面
- ☑ 注: USB 3.2 Gen1 (5 Gbps) を機能させるには、USB 3.2 Gen1 対応コン ピューターが必要です。
- 注:モニターの USB ポートは、モニターがオンのとき、またはスタンバイモードに入っているときにのみ作動します。モニターをオフにしてから再びオンにすると、接続された周辺機器は数秒後に通常の機能を回復します。

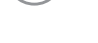

DELI

## LCD モニター品質とピクセルポリシー

LCD モニターの製造プロセスにおいて、いくつかのピクセルが特定の状態に 固定されることはよくあります。見つけにくく、表示品質および使い勝手に 影響しません。Dell 社のモニターの品質とピクセルに関する方針の詳細は、 www.dell.com/pixelquidelines をご覧ください。

### 保守のガイドライン

#### モニターを洗浄する

- △ 注意:モニターの洗浄前には、安全指示を読み、その指示に従ってください。

最高の性能を引き出すために、モニターを開梱、洗浄、または操作している 間、以下のリストの指示に従ってください:

- 静電気防止スクリーンを洗浄するには、柔らかい、きれいな布を水で軽く湿らせてください。できれば、特殊スクリーン洗浄ティッシュまたは静電気防止コーティングに適して溶液を使用してください。ベンゼン、シンナー、アンモニア、研磨クリーナー、または圧縮空気は使用しないでください。
- ぬるま湯で軽く湿らせた布を使用して、モニターを洗浄します。合成洗剤によりモニターの乳白色のフィルムがはがれることがあるため、合成洗剤の使用は避けてください。
- モニターの梱包を開けている間に白いパウダーにお気づきになりました
   ら、布で拭き取ってください。
- ・ 暗いプラスチックは、明るいモニターより白いカフマークを削り、表示 するため、モニターの取り扱いには注意してください。
- モニターの画像品質を最高の状態に保つために、スクリーンセーバーを 作動し、使用しないときはモニターの電源をオフにしてください。

製品の特徴 | 25

DEL

# モニターのセットアップ

スタンドを取り付ける

▶ 注:出荷時には、スタンドは設置されていません。

注:次の手順は、モニター付属のスタンドを接続するための説明です。ス タンドを別途購入された場合は、そのスタンドの説明書にしたがって設置 してください。

モニタースタンドを取り付けるには:

- 1. 箱のふた部分に記載された指示に従って、スタンドを保護しているクッション材を取り外してください。
- 2. ゆっくりとスタンドライザーとスタンドベースを発砲スチロールから取り出します。

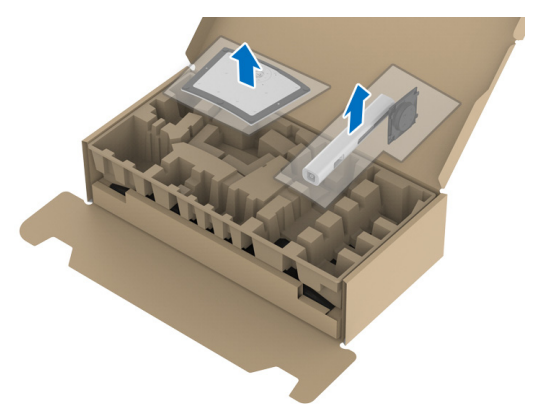

- スタンドベースの突起部分がスタンドのスロットにしっかり収まるよう に挿入します。
- 4. ネジ用ハンドルを持ち上げて、右に回します。
- 5. ネジをしっかりと締めたら、ネジ用ハンドルを元の位置に戻してください。

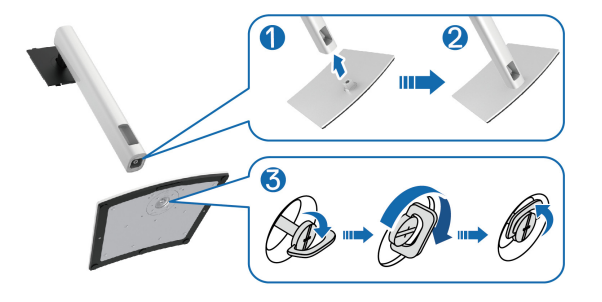

26 | モニターのセットアップ

**6.** 図に示すとおり、カバーを開けるとスタンドアセンブリの VESA 部分が 現れます。

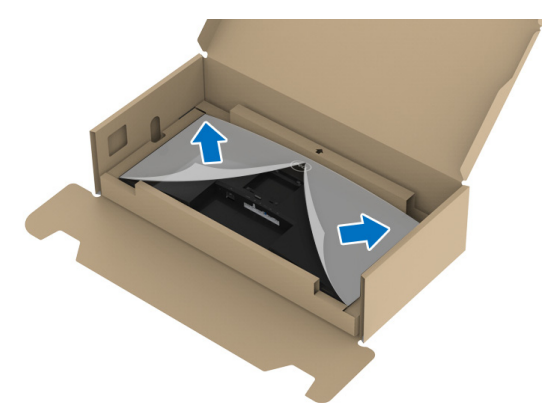

7. スタンドアセンブリをディスプレイに取り付けます。
 a. ディスプレイ背面の溝をスタンド上部の2つのタブに合わせます。
 b. スタンドを押して、はめ込んでください。

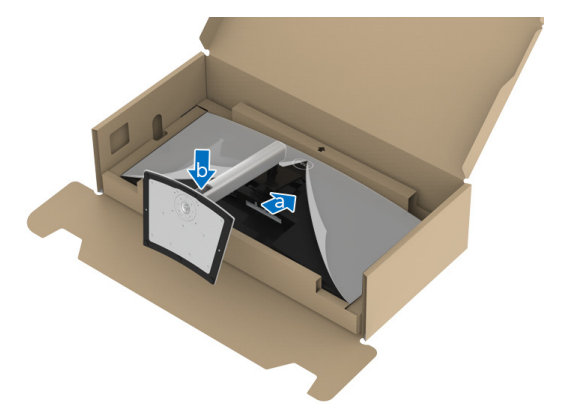

モニターのセットアップ | 27

## 8. モニターをまっすぐに設置します。

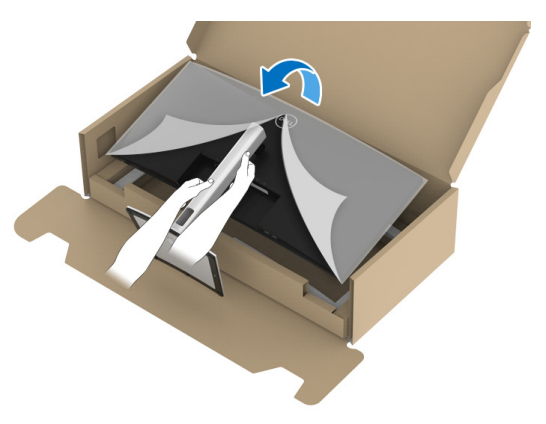

- 注:モニターが滑ったり、落ちたりしないように、そっと持ち上げてください。
  - 9. モニターからカバーを外します。

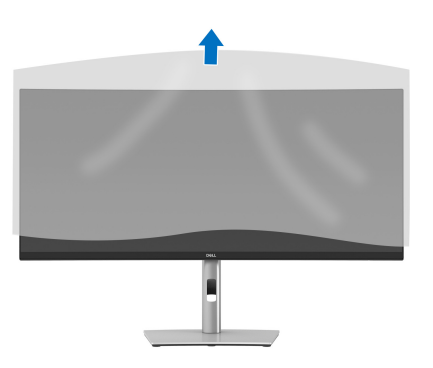

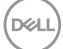

モニターを接続する

- ☑ 注: Dell モニターは、Dell 提供の同梱ケーブルと最適な状態で機能するように設計されています。Dell は Dell 製でないケーブルを使用した場合の映像品質および性能については保証いたしません。
- 注:ケーブルを接続する前に、ケーブルスロットにケーブルを通して整理してください。
- 🜠 注:すべてのケーブルを同時にコンピューターに接続しないでください。
- 注:画像は、実例を示す目的で使用されます。コンピューターの外観は変わることがあります。
- モニターをコンピューターに接続する:
  - 1. コンピューターの電源をオフにして、電源ケーブルを外します。
  - 2. スタンドのケーブル管理スロットに電源ケーブルを通してから、モニ ターに接続します。

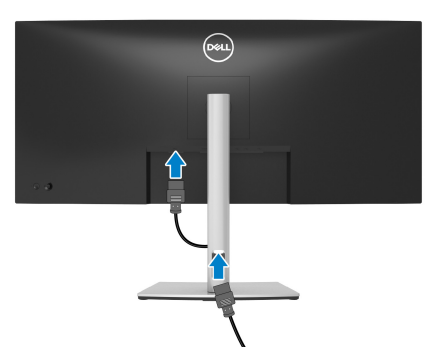

**3.** モニターの DisplayPort、HDMI、USB Type-C ケーブルをコンピューター につなぎます。

DELI

DisplayPort (DisplayPort 対 DisplayPort) ケーブルを接続する

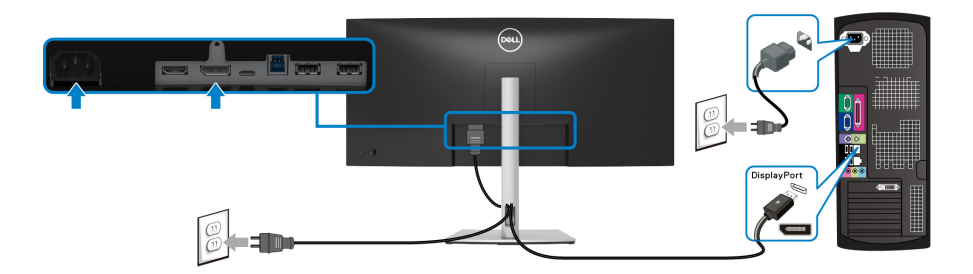

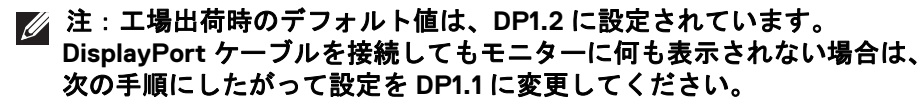

- · ジョイスティックを押してメニュー ランチャーを起動します。
- ジョイスティックを上に動かして
   を選択し、OSD メインメニューを
   アクティベートします。
- ジョイスティックをトグルして入力信号を選択し、ジョイスティックを 押してサブメニューに入ります。
- · ジョイスティックをトグルして DP を選択します。
- · ジョイスティックを約 10 秒間押し続けると、DisplayPort 構成メッセージ が表示されます。
- ジョイスティックをトグルしてはいを選択し、ジョイスティックを押して変更内容を保存します。

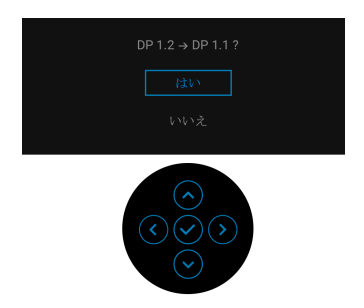

必要であれば、上記の手順を繰り返して DisplayPort フォーマットの設定 を変更してください。

### 30 | モニターのセットアップ

DELI

#### HDMI ケーブルの接続

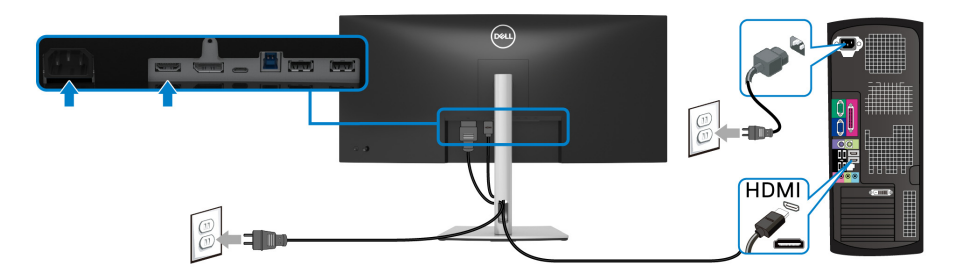

- 注:工場出荷時のデフォルト値は、HDMI 2.0 に設定されています。 HDMI ケーブルを接続してもモニターに何も表示されない場合は、次の手順にしたがって設定を HDMI 2.0 から HDMI 1.4 に変更してください:
  - · ジョイスティックを押してメニュー ランチャーを起動します。
  - ジョイスティックを上に動かして
     を選択し、OSD メインメニューを
     アクティベートします。
  - ジョイスティックをトグルして入力信号を選択し、ジョイスティックを 押してサブメニューに入ります。
  - · ジョイスティックをトグルして HDMI を選択します。
  - ジョイスティックを約 10 秒間押し続けると、HDMI 構成メッセージが表示されます。
  - ジョイスティックをトグルしてはいを選択し、ジョイスティックを押して変更内容を保存します。

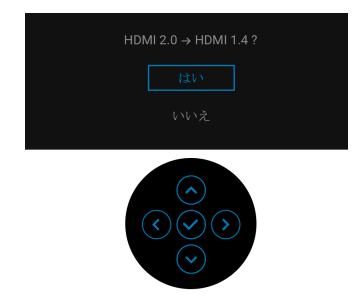

必要であれば、上記の手順を繰り返して HDMI フォーマットの設定を変 更してください。

モニターのセットアップ | 31

DEL

#### USB Type-C ケーブルの接続

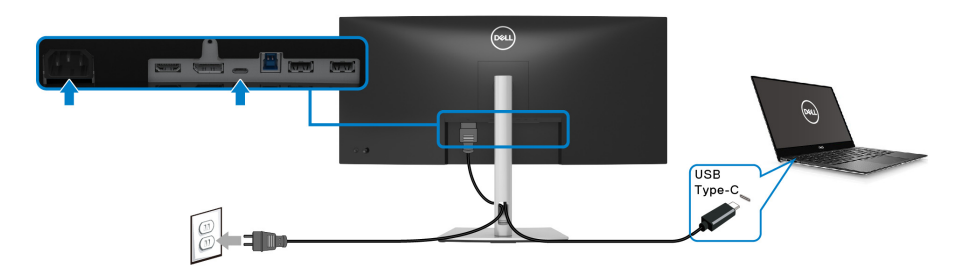

- ☑ 注:モニター付属の USB Type-C ケーブル以外はご使用にならないでくだ さい。
  - ・このポートは DisplayPort 代替モード(DP1.2 規格専用)に対応します。
  - USB Type-C パワーデリバリー準拠ポート(PD バージョン 3.0)は、最大
     65 W の電源を供給します。
  - 65 W 以上を必要とするノートブックで、バッテリーの残量がなくなっている場合は、ノートブックが起動しない場合があります。または、本機の USB PD ポートで充電されます。

#### USB 3.2 Gen1 (5 Gbps) ケーブルを接続する

注:データの破損や損失を防止するために、USB アップストリーム ポートを外す前に、モニターの USB ダウンストリーム ポートに接続されているコンピューターが USB ストレージ デバイスを使用していないことを確認してください。

DisplayPort/HDMI/USB Type-C ケーブルを接続したら、以下の手順に従って USB 3.2 Gen1 ケーブルをコンピューターに接続し、モニターのセットアップ を完了してください。

- a. 1台のコンピューターを接続する場合: USB 3.2 Gen1 アップストリーム ケーブル (付属のケーブル) をモニターのアップストリーム ポート に、次にコンピューターの適切な USB 3.2 Gen1 ポートに接続します。
   b. 2台のコンピューターを接続する場合\*: USB 3.2 Gen1 アップストリーム ポート (付属のケーブル) と USB Type-C アップストリームポート (付属のケーブル)を2台のコンピューターの適切な USB ポートに接続してください。次に、OSD メニューで USB アップストリーム ソース と入力ソースを選択します。USB を参照してください。
- **2.** USB 3.2 Gen1 周辺機器をモニターの USB 3.2 Gen1 ダウンストリーム ポー 〜 トに接続します。

Dell

#### 32 | モニターのセットアップ

3. コンピューターとモニターの電源ケーブルを近くのコンセントに差し込みます。

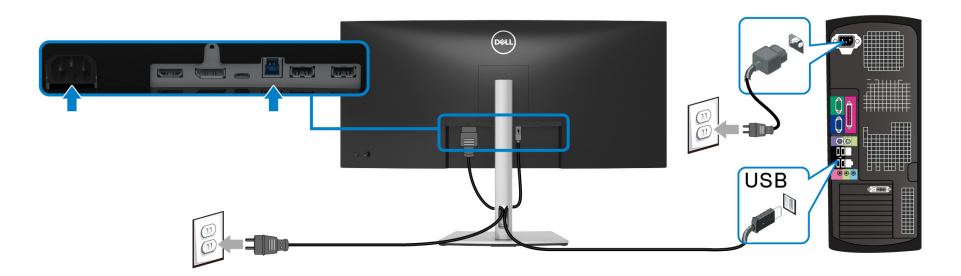

a.1台のコンピューターを接続する場合

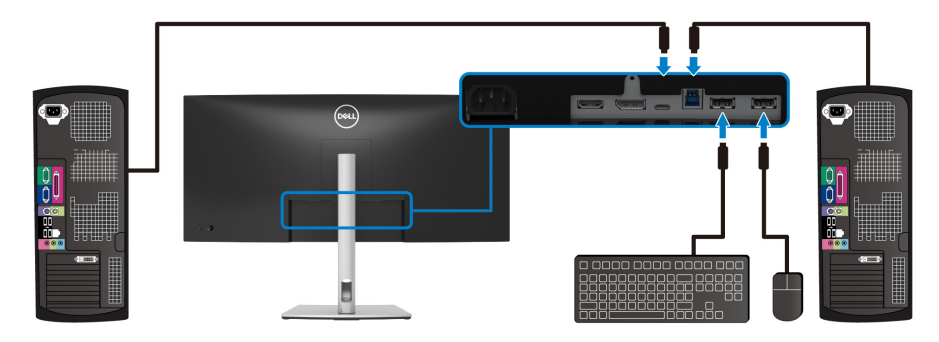

#### b.2 台のコンピューターを接続する場合

\* 本製品を2台のコンピューターに接続する場合は、2台のコンピューターを 接続したモニターに繋いだキーボードとマウス1組を共有するために OSD メ ニューから **USB** 設定を構成します。詳細は、USB および KVM スイッチの設 定を参照してください。

4. モニターおよびコンピューターの電源をオンにします。 モニターに画像が表示されたら、インストールは完了します。画像が表示されない場合は、よくある問題を参照してください。

# ケーブルを調整する

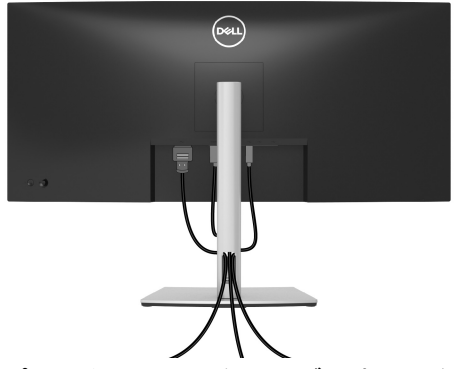

モニターおよびコンピューターに必要なケーブルすべてを取り付けた後、 (ケーブルの取り付けについては、モニターを接続するを参照してください) 上記のとおり、ケーブル管理スロットを使って、すべてのケーブルを適切に 調整します。

モニタースタンドを取り外す

- 注:台を取り外している間にLCDスクリーンに傷が付かないように、モニターは必ずきれいな面に置くようにしてください。
- 注:次の手順は、モニター付属のスタンドを取り外すための説明です。ス タンドを別途購入された場合は、そのスタンドの説明書にしたがって設置 してください。

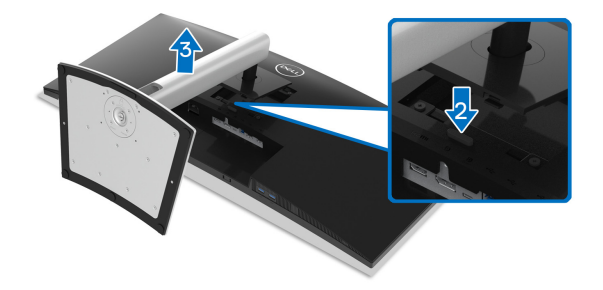

スタンドを取り外すには:

DELL

- 1. 柔らかい布またはクッションの上にモニターを置きます。
- 2. スタンドリリースボタンを押し下げます。
- 3. スタンドを持ち上げ、モニターから離します。

#### 34 | モニターのセットアップ

# VESA 壁取り付け(別売り)

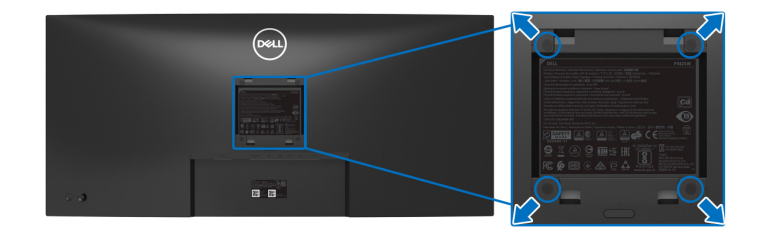

(ネジの寸法: M4 x 10 mm)。

VESA 互換壁取り付けキットに付いている使用説明書を参照してください。

- 1. モニターのパネルを、安定した平らなテーブルの軟らかい布またはクッ ションの上に置きます。
- 2. スタンドを外します。(モニタースタンドを取り外すを参照してください。)
- プラス ドライバーを使って、プラスチック カバーを固定している 4 つの ネジを外します。
- 4. 壁取り付けキットのブラケットをモニターに取り付けます。
- 5. モニターを壁に取り付けます。詳細は、壁取り付けキットの説明書をお 読みください。
- ☑ 注:26.8 kg の最小重量 / 負荷支持強度を持つ UL または CSA または GS 指定の壁取り付けブラケットでのみ使用できます。

DEL

# モニターの操作

### モニターを電源オンにする

電源ボタンを押してモニターをオンにします。

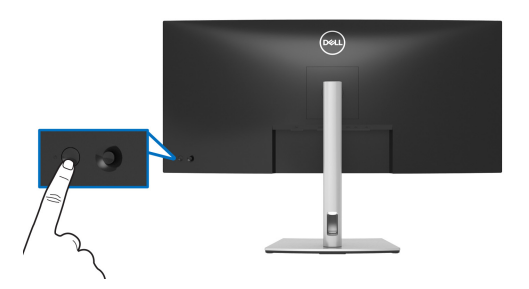

## ジョイスティック コントロールの使い方

モニター背面にあるジョイスティック コントロールで OSD (On-Screen Display) を調整します。

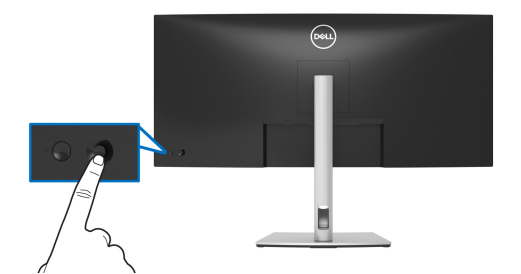

- 1. ジョイスティックを押して メニュー ランチャーを起動します。
- 2. ジョイスティックを上 / 下 / 左 / 右に動かして、オプションを移動し ます。
- 3. ジョイスティックを再度押して、選択内容を確定します。

ジョイスティック

説明

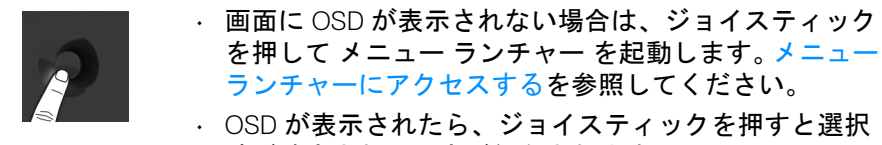

肢が確定されて設定が保存されます。

#### 36 | モニターの操作
| $\Leftrightarrow \bigcirc \Rightarrow$ | ・2 方向ナビゲーション(左右)です。<br>・ 右に動かすとサブメニューが表示されます。<br>・ 左に動かすとサブメニューが終了します。                                       |
|----------------------------------------|----------------------------------------------------------------------------------------------------|
|                                        | <ul> <li>2方向ナビゲーション(上下)です。</li> <li>メニュー項目を切り替えます。</li> <li>選択したメニュー項目の値を上げたり(上)、下げたり<br/>(下)します。</li> </ul> |

## オンスクリーンディスプレイ (OSD) メニューの使用

### メニュー ランチャーにアクセスする

ジョイスティックをトグルするか押すと、OSD メインメニューやショート カット機能にアクセスできるようにメニュー ランチャーが表示されます。 機能を選択するには、ジョイスティックを動かします。

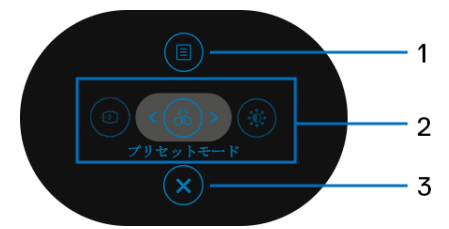

次の表は、メニューランチャー機能についてまとめたものです。

| ラベル | アイコン               | 説明                                                                  |
|-----|--------------------|---------------------------------------------------------------------|
| 1   | <b>(</b> )<br>メニュー | オンスクリーン ディスプレイ (OSD) メインメ<br>ニューが開きます。メニューシステムにアクセス<br>するを参照してください。 |

DEL

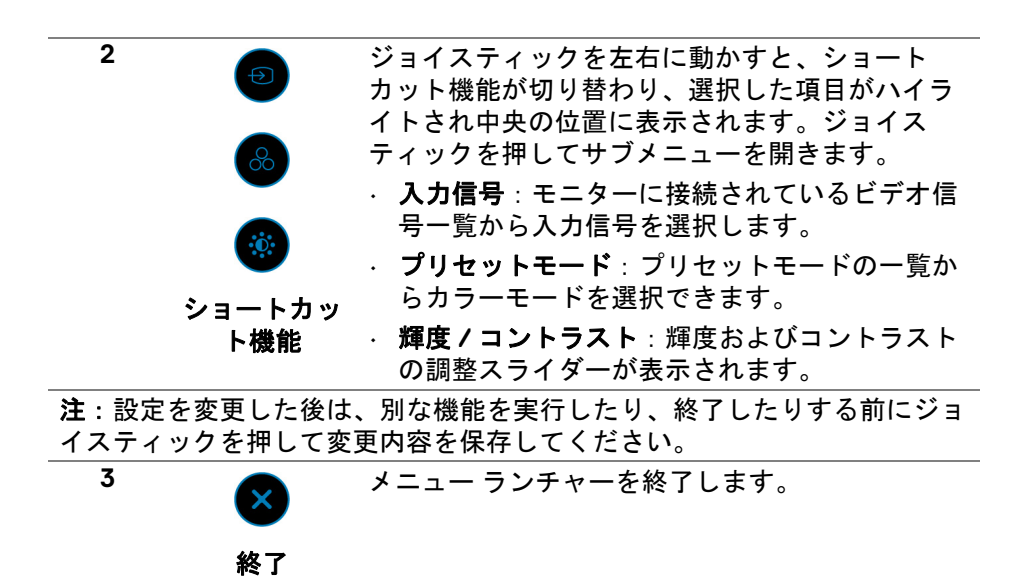

#### ナビゲーションキーを使う

OSD メインメニューが有効に設定された状態で、OSD の下にナビゲーション キーが表示された後でジョイスティックを動かして設定を行います。

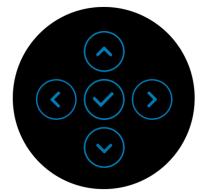

設定を変更した後は、別なメニューを表示したり、OSD メニューを終了した りする前にジョイスティックを押して変更内容を保存してください。

注:現在のメニュー項目を終了し、前のメニューに戻ります。終了するまでジョイスティックを左に動かします。

38 | モニターの操作

#### メニューシステムにアクセスする

💋 注:設定を変更した後は、別なメニューを表示したり、OSD メニューを 終了したりする前にジョイスティックを押して変更内容を保存してくだ さい。

アイ メニューとサブ メニュー

コン

説明

輝度/コントラ このメニューを使って輝度/コントラスト調整を スト 有効にします。

| BEL | 34 Monitor |     |
|-----|------------|-----|
|     |            | 0   |
| ¢   |            | Ĭ   |
| ÷   |            |     |
| Ţ   |            | ÷   |
|     | PIP/PBP    |     |
|     | USB        |     |
|     |            |     |
|     |            |     |
| 88  |            |     |
|     |            | 75% |
|     |            | ◆終了 |
|     |            |     |

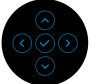

| 輝度     | <b>輝度</b> は、バックライトの輝度を調整します。<br>輝度を上げるには ジョイスティックを上に動か<br>します。または、輝度を下げるには ジョイス<br>ティックを下に動かします(最小 0/ 最大 100)。 |
|--------|----------------------------------------------------------------------------------------------------|
| コントラスト | まず <b>輝度</b> を調整し、それでも調整が必要な場合の<br>み <b>コントラスト</b> を調整します。                                                     |
|        | コントラストを上げるには ジョイスティックを<br>上に動かします。または、コントラストを下げる<br>には ジョイスティックを下に動かします(最小<br>0/ 最大 100)。                      |
|        | <b>コントラスト</b> 機能は、モニターの画面の暗い部分<br>と明るい部分の違いの程度を調整します。                                                          |

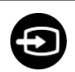

# 入力信号

**入力信号**メニューを使って、モニターに接続されたさまざまなビデオ信号を選択します。

| (St | 34 Monitor |             |  |
|-----|------------|-------------|--|
| ÷Ö: | 輝度/コントラスト  |             |  |
|     |            | USB-C 🛱 65W |  |
| 6   |            |             |  |
| Ģ   |            |             |  |
|     | PIP/PBP    |             |  |
| Ò   | USB        |             |  |
|     |            |             |  |
| 습   |            |             |  |
| m   | その他        |             |  |
|     |            |             |  |
|     |            |             |  |

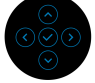

| USB-C | USB Type-C コネクターを使用しているときには、<br>USB-C <b>や 65W</b> 入力を選択します。ジョイス<br>ティックを押して、選択内容を確定します。 |
|-------|------------------------------------------------------------------------------------------|
| DP    | DisplayPort (DP) コネクターを使用しているとき、<br>DP を選択します。ジョイスティックを押して、<br>選択内容を確定します。               |
| HDMI  | HDMI コネクターを使用しているとき、 <b>HDMI</b> を<br>選択します。ジョイスティックを押して、選択内<br>容を確定します。                 |
| 自動選択  | これをオンにすると、仕様可能な入力信号をス<br>キャンできます。                                                        |

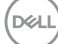

| USB-C の自動     | USB-C <b>の自動選択を設定できます</b> :                                                                                                    |
|---------------|----------------------------------------------------------------------------------------------------|
| 選択            | <ul> <li>複数入力を求めるプロンプト:切り換えるかどうかを選択するために、常に「USB-Cビデオ入力への切り替え」メッセージが表示されます。</li> <li>はい: USB Type-C ケーブルを接続した場合は、常に USB-C ビデオ入力に切り替えます(確認メッセージなし)。</li> <li>いいえ: USB Type-C ケーブルを接続した場合は、USB-C ビデオ入力に切り替えません。</li> </ul>                                                       |
|               | ジョイスティックを押して、選択内容を確定しま<br>す。                                                                                                    |
|               | <b>注</b> :このオプションは、 <b>自動選択</b> がオンの場合に<br>のみ使用できます。                                                                                                    |
| 入力の名前を<br>変更  | 選択した入力信号のプリセットの入力名を指定で<br>きます。プリセットの選択肢は、PC、PC1、<br>PC2、ラップトップコンピュータ、ラップトッ<br>プコンピュータ 1、ラップトップコンピュータ 2<br>です。デフォルト設定はオフです。<br>注:USB-C入力の名前を変更する場合、指定され<br>たオプション(例:PC1 や 65W)の後はワット<br>値は変わりません。<br>注:これはショートカットメニューとメインメ<br>ニューに表示される入力名のみ該当し、警告メッ<br>セージに表示される入力名のみ該当し、警告メッ |
|               | (PBP、KVM、ディスプレー情報)。                                                                                                    |
| 入力信号の<br>リセット | モニターの入力設定を工場出荷時の設定にリセッ<br>トします。                                                                                                    |

Dell

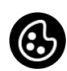

### 色を使って色設定モードを調整します。

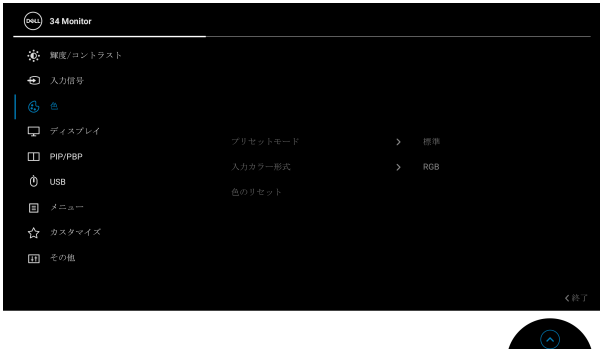

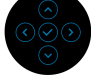

プリセット モード

色

プリセット カラー モードのリストから選択でき ます。ジョイスティックを押して、選択内容を確 定します。

| 854 | 34 Monitor |  |             |  |
|-----|------------|--|-------------|--|
| ÷Č: | 輝度/コントラスト  |  |             |  |
| ¢   |            |  | 標準          |  |
|     |            |  | ComfortView |  |
| Ļ   |            |  |             |  |
|     | PIP/PBP    |  |             |  |
|     | USB        |  | 暖色          |  |
|     |            |  | 寒色          |  |
|     |            |  |             |  |
| m   |            |  |             |  |
|     |            |  |             |  |
|     |            |  |             |  |

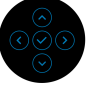

- 標準:モニターのデフォルトの色設定をロード します。これは、デフォルトのプリセットモー ドです。
- ComfortView:スクリーンから放射されるブ ルーライトのレベルを軽減させ、スクリーンを 見やすくします。

42 | モニターの操作

プリセット 警告:モニターから放出されるブルーライトを モード 長時間見続けると、デジタルアイ、眼精疲労を 含め、目に影響を与えます。長時間モニターを 見続けると、首、腕、背中、肩など身体に痛み が生じる場合があります。

> モニターを長時間使用することから生じる目の 疲れ、首 / 腕 / 背中 / 肩の痛みを軽減するに は、次のことをお薦めします。

- 1. スクリーンを 20 インチ 28 インチ (50 cm 70 cm) 離した位置に設置します。
- モニターを長時間見た後は、瞬きを頻回にしたり、目を水で潤すなどして、目の渇きを防ぎます。
- 3.2時間毎に20分の休憩を入れてください。
- 4. 休憩中はモニターから目を離し、20 フィート先にある物を20 秒以上見つめてください。
- 5. 休憩中は、ストレッチを行い、首 / 腕 / 背 中 / 肩の緊張をほぐします。
- ・ ムービー:ムービーに適した色設定をロードします。
- ゲーム: ほとんどのゲーム アプリケーション
   に適した色設定をロードします。
- ・暖色:低い色温度で色を再現します。画面は
   赤/黄の色合いで暖かく見えます。
- ・ 寒色:高い色温度で色を再現します。画面は 青い色合いで冷たく見えます。
- ・ユーザーカラー:色設定を手動で調整します。
   ジョイスティックを使って3つの色(R、G、B) 値を調整し、独自のプリセット色モードを作成 します。

モニターの操作 | 43

DEL

**入力カラー形式** ビデオ入力モードを次のように設定できます:

- RGB:モニターが USB Type-C、DisplayPort または HDMI ケーブルを使用してコンピューター またはメディアプレーヤーに接続されている 場合は、このオプションを選択します。
- YPbPr:メディアプレーヤーが YPbPr 出力し かサポートしていない場合は、このオプション を選択してください。

ジョイスティックを押して、選択内容を確定し ます。

| 884 | 34 Monitor |       |    |
|-----|------------|-------|----|
| Ö.  | 輝度/コントラスト  |       |    |
| Þ   |            |       |    |
|     |            |       |    |
| Ŗ   |            |       |    |
|     | PIP/PBP    |       |    |
|     | USB        | YPbPr |    |
|     |            |       |    |
|     |            |       |    |
| 11  |            |       |    |
|     |            |       |    |
|     |            |       | 輕了 |
|     |            |       |    |

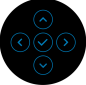

| 色相     | この機能により、ビデオ画像の色は緑または紫に<br>シフトします。色相は、望ましいフレッシュな色<br>調を調整するために使用されます。ジョイス<br>ティックを使って、色相レベルを0から100の範<br>囲で調整します。 |
|--------|----------------------------------------------------------------------------------------------------|
|        | <b>注:色相</b> 調整は、 <b>ムービー</b> または <b>ゲーム</b> ブリセット モードでのみ使用できます。                                                 |
| 彩度     | この機能は、ビデオ画像の色の彩度を調整しま<br>す。ジョイスティックを使って、彩度レベルを 0<br>から 100 の範囲で調整します。                                           |
|        | <b>注:彩度</b> 調整は、 <b>ムービー</b> または <b>ゲーム</b> プリセッ<br>トモードでのみ使用できます。                                              |
| 色のリセット | モニターの色設定を工場出荷時の設定にリセット<br>します。                                                                                  |
|        |                                                                                                    |

#### 44 | モニターの操作

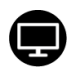

**ディスプレイ ディスプレイ**メニューを使って画像を調整しま す。

| ( | <b>8</b> 4 | 34 Monitor |  |       |
|---|------------|------------|--|-------|
|   | Ō.         | 輝度/コントラスト  |  |       |
|   | Ð          |            |  |       |
|   | 3          |            |  |       |
|   |            |            |  |       |
|   | ▥          | PIP/PBP    |  |       |
|   |            | USB        |  |       |
|   | ∎          |            |  |       |
|   | 습          |            |  |       |
|   | H.         |            |  |       |
|   |            |            |  |       |
|   |            |            |  | < (2) |
|   |            |            |  |       |

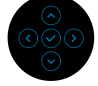

| アスペクト比  | 画像の比率は <b>ワイド 21:9、4:3、5:4</b> に設定でき<br>ます。     |
|---------|-------------------------------------------------|
| シャープネス  | この機能を使って、画像をよりシャープにまたは<br>ソフトにします。              |
|         | ジョイスティックを使って、シャープネスレベル<br>を 0 から 100 の範囲で調整します。 |
| 応答時間    | <b>応答時間を通常</b> または <b>高速</b> に設定できます。           |
| 画面のリセット | すべてのディスプレイ設定を工場出荷時のプリ<br>セット値にリセットします。          |

(D&LL

#### PIP/PBP

 $\square$ 

この機能は別の入力ソースから取り込んだ画像が 表示されたウィンドウを映し出します。ジョイス ティックを押して、選択内容を確定します。

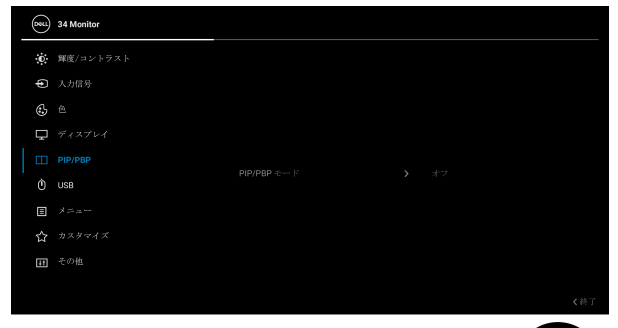

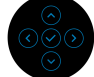

| メイン        | サブウィンドウ      |    |      |  |
|------------|--------------|----|------|--|
| ウィンドウ      | USB Type-C   | DP | HDMI |  |
| USB Type-C | —            | ✓  | ✓    |  |
| DP         | $\checkmark$ | _  | X    |  |
| HDMI       | √            | Х  | —    |  |

注: PBP モードでの画像は分割画面の中央に表示 されます。

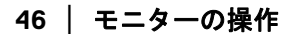

 PIP/PBP モー
 プリセット一覧から、サブ画面のサイズと位置が

 ド
 異なる PBP または PIP モードを選択できます。

 選択肢はグラフで表示されますので、レイアウト
 設定が一目でわかります。デフォルト設定はオフ

 です。
 です。

| (SH)     | 34 Monitor |                 |                                                                               |
|----------|------------|-----------------|-------------------------------------------------------------------------------|
| -0       | 輝度/コントラスト  |                 |                                                                               |
| Ð        |            |                 |                                                                               |
| 6        |            |                 |                                                                               |
| Ţ        |            |                 | G                                                                             |
|          |            |                 |                                                                               |
| Ô        | USB        | PIP/PBP There F |                                                                               |
|          |            |                 |                                                                               |
| ជ        |            |                 | G                                                                             |
| <b>E</b> |            |                 |                                                                               |
|          |            |                 |                                                                               |
|          |            |                 | $ \begin{array}{c} \diamond \\ \diamond \\ \diamond \\ \diamond \end{array} $ |

| (SSL) | 34 Monitor |              |  |  |
|-------|------------|--------------|--|--|
| Ō.    | 輝度/コントラスト  |              |  |  |
| Ð     |            |              |  |  |
| \$    |            |              |  |  |
| P     |            |              |  |  |
|       |            |              |  |  |
|       | USB        | hih/hBh ++ k |  |  |
|       |            |              |  |  |
|       |            |              |  |  |
| 11    |            |              |  |  |
|       |            |              |  |  |
|       |            |              |  |  |

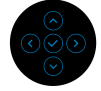

| PIP/PBP | PIP/PBP サブウィンドウに用に、モニターに接続         |
|---------|------------------------------------|
| (サブ)    | できる他のビデオ信号を選択します。ジョイス              |
|         | ティックを押して、選択内容を確定します。               |
|         | <b>注:このオプションは、</b> PIP/PBP モードがオンの |
|         | 場合にのみ使用できます。                       |
|         |                                    |

Dell

| USB スイッチ | PIP/PBP モードで USB アップストリーム ソース                        |
|----------|------------------------------------------------------|
|          | を切り換えます。                                             |
|          | <b>注</b> :このオプションは、PIP/PBP モードがオンの<br>場合にのみ使用できます。   |
| ビデオ入れ替え  | PIP/PBP モードのメイン画面とサブ画面のビデオ<br>を入れ替えます。ジョイスティックを押して、選 |

**注**:このオプションは、PIP/PBP モードがオンの 場合にのみ使用できます。

**コントラスト** PIP/PBP モードで画像のコントラスト レベルを (サブ) 調整します。

択内容を確定します。

ジョイスティックを使って、コントラストレベル を 0 から 100 の範囲で調整します。

**注**:このオプションは、PIP/PBP モードがオンの 場合にのみ使用できます。

Ò

USB

入力信号用 USB アップストリーム ポート (DP ま たは HDMI) を設定することができるため、コン ピューターをアップストリーム ポートに繋いで あるとき、モニターの USB ダウンストリーム ポート (キーボードやマウス)を現在の入力信号 で使用することができます。詳細は、KVM ス イッチの設定もご覧ください。

ジョイスティックを押して、選択内容を確定しま す。

アップストリーム ポートが1つしかない場合は、 接続されているアップストリーム ポートが有効 になります。

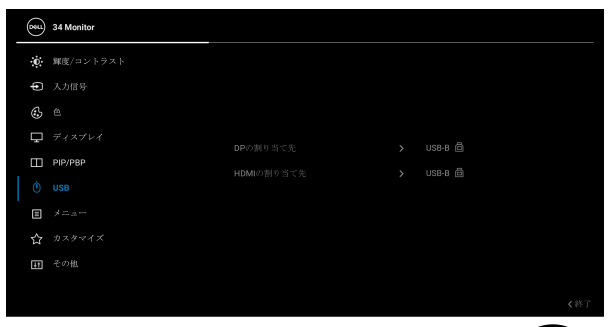

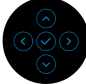

**注**: データの破損や損失を防止するために、USB アップストリーム ポートを外す前に、モニター の USB ダウンストリーム ポートに接続されてい るコンピューターが USB ストレージ デバイスを 使用していないことを確認してください。

DELI

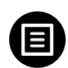

メニュー

このオプションを選択して、OSD の言語、メ ニューが画面に表示されている時間など、OSD の 設定を調整します。

| (State) | 34 Monitor |  |  |
|---------|------------|--|--|
| Ö.      | 輝度/コントラスト  |  |  |
| Ð       |            |  |  |
| \$      |            |  |  |
| Ŗ       |            |  |  |
|         | PIP/PBP    |  |  |
|         | USB        |  |  |
|         |            |  |  |
|         |            |  |  |
| m       |            |  |  |
|         |            |  |  |
|         |            |  |  |

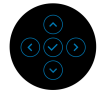

| 言語   | OSD ディスプレイを 8 つの言語(英語、スペイン<br>語、フランス語、ドイツ語、ブラジルポルトガル<br>語、ロシア語、簡体字中国語、日本語)の 1 つに<br>設定する言語オプション。 |
|------|--------------------------------------------------------------------------------------------------|
| 透明度  | このオプションを選択し、ジョイスティックを動<br>かしてメニュー透明化を変更します(最小 0 / 最<br>大 100)。                                   |
| タイマー | ボタンを最後に押してから OSD が有効になって<br>いる時間の長さを設定します。<br>ジョイスティック使ってスライダーを 5 ~ 60 秒<br>まで、1 秒刻みで調整します。      |

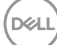

50 | モニターの操作

ロック

モニターの制御ボタンをロックすると、他の人は 制御できなくなります。また、複数のモニターを 横に並べたとき、誤って操作してしまうのを防止 することもできます。

| 85 | 34 Monitor |              |
|----|------------|--------------|
| 0  | 輝度/コントラスト  |              |
| ¢  |            |              |
| ٩  |            |              |
| Ŗ  |            | ×            |
|    | PIP/PBP    | 風景ホクン        |
|    | USB        | メニュー + 電販ホタン |
|    |            |              |
|    |            |              |
| 53 |            |              |
|    |            |              |
|    |            | ≪終了          |

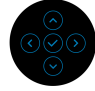

- ・メニューボタン:すべてのジョイスティック機能はロックされ、ユーザーはアクセスできなくなります。
- ・ 電源ボタン:電源ボタンだけがロックされ、 ユーザーはアクセスできなくなります。
- ・メニュー+電源ボタン:ジョイスティックと 電源ボタンの両方がロックされ、ユーザーはア クセスできなくなります。

デフォルト設定はオフです。

代替ロック方式:ジョイスティックを上/下/ 左/右に4秒間動かしたままにすると、ポップ アップメニューからロックオプションを設定でき ます。その後で、ジョイスティックを押して構成 内容を確定します。

注:ロック解除するには、ジョイスティックを 上/下/左/右に4秒間動かしたままにして、 ジョイスティックを押して変更内容を確定しま す。その後、ポップアップメニューは閉じます。

**メニューのリ** すべての OSD 設定を工場出荷時のプリセット値 **セット** にリセットします。

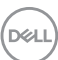

### モニターの操作 | 51

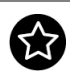

# カスタマイズ

| (St      | 34 Monitor |  |      |
|----------|------------|--|------|
| Ċ.       | 輝度/コントラスト  |  |      |
| ¢        |            |  |      |
| ٢        |            |  |      |
| <b>P</b> |            |  |      |
| 田        | PIP/PBP    |  |      |
| E        | ×===-      |  |      |
|          |            |  |      |
|          |            |  |      |
|          |            |  | 7.终了 |
|          |            |  |      |

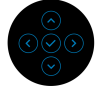

| ショートカット<br>キー1  | プリセットモード、輝度 / コントラスト、入力信                                                                                                    |
|-----------------|----------------------------------------------------------------------------------------------------|
| ショートカット<br>キー2  | <b>ち、アスペクトロ、PIP/PBP モート、USB ス</b><br><b>イッチ、ディスプレー情報</b> の中から機能を選択                                                                                                    |
| ショートカット<br>キー 3 | さます。                                                                                                    |
| LED 電源ボタン       | 節電のために、電源 LED インジケーターのオン /<br>オフを設定できます。                                                                                                    |
| USB- C 充電       | デフォルト設定は、 <b>オフモー時はオフ</b> です。 <b>オフ<br/>モード時オン</b> を選択すると、本製品がオフモード<br>のときに、USB Type-C ケーブルを使用してノー<br>トブックやモバイルデバイスを自動的に充電する<br>ことができます。                                                                                                    |
| その他の USB<br>充電  | モニターがスタンバイ モードのときに、USB<br>Type-A および USB Type-C ダウンストリームポー<br>ト充電機能を有効 / 無効にすることができます。<br>注:このオプションは、USB Type-C (アップスト<br>リームポート)ケーブルを外さなければご使用い<br>ただけません。USB Type-C ケーブルが接続され<br>た状態ではその他の USB 充電は USB ホストの電<br>源状態に従うため、このオプションが有効になり<br>ません。 |

(Dell

| 高速復帰            | デフォルト言<br>モニターはス<br>ジョイスティ<br>なった後で予 | 役定は <b>オフ</b> です。オ<br>スタンバイモードに<br>ィックを押すと、ス<br>Eニターも復帰しま | <b>トン</b> を選択すると、<br>こ入りません。<br>スタンバイモードに<br><sup>E</sup> す。 |
|-----------------|--------------------------------------|-----------------------------------------------------------|--------------------------------------------------------------|
| カスタマイズの<br>リセット | <b>カスタマイ</b> ス<br>戻します。              | <b>ズ</b> メニューですべて                                         | この設定を初期値に                                                    |
| その他             | DDC/CI、LC<br>定を調整する<br>す。            | <b>CD コンディショニ</b><br>る場合はこのオプシ                            | - <b>ング</b> など、OSD 設<br>/ョンを選択しま                             |
|                 | 084 34 Monitor                       |                                                           |                                                              |
|                 | 🔅 輝度/コントラスト                          |                                                           |                                                              |
|                 | € 入力信号                               |                                                           |                                                              |
|                 | <b>€</b> ≞                           |                                                           |                                                              |
|                 | ディスプレイ                               |                                                           |                                                              |
|                 | PIP/PBP                              |                                                           |                                                              |
|                 | Ó USB                                |                                                           |                                                              |
|                 | E ×==-                               |                                                           |                                                              |
|                 | カスタマイズ                               |                                                           |                                                              |
|                 | 11 その他                               |                                                           |                                                              |
|                 |                                      |                                                           |                                                              |
|                 |                                      |                                                           |                                                              |

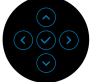

**ディスプレー** モニターの現在の設定が表示されます。 **情報** 

(D&LL

DDC/CI DDC/CI (ディスプレイ データチャンネル / コマ ンドインターフェイス)は、コンピュータのソフ トウェアからモニター設定を調整するための機能 です。オフを選択すると、この機能が無効になり ます。 ユーザー体験を最大限に高め、モニターのパ

ユーリー体験を取入限に高の、モニターのパ フォーマンスを最適にする場合、この機能を有効 にします。

| 85  | 34 Monitor |   |    |
|-----|------------|---|----|
| ÷Ö: | 輝度/コントラスト  |   |    |
| Ð   |            |   |    |
| \$  |            |   |    |
| Ţ   |            |   |    |
| m   | PIP/PBP    |   |    |
|     | USB        |   |    |
|     |            |   |    |
|     |            |   |    |
|     |            |   |    |
|     |            |   |    |
|     |            | < | 终了 |
|     |            |   |    |

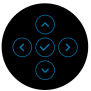

LCD コンディ 画像保持の微細な問題を軽減します。画像保持の ショニング 程度によっては、プログラムが実行されるまでに 少し時間がかかることがあります。オンを選択す ることで、この機能を有効にできます。

| (gg | 34 Monitor |   |    |
|-----|------------|---|----|
| ÷Ö: | 輝度/コントラスト  |   |    |
| ¢   |            |   |    |
| ٩   |            |   |    |
| Ŗ   |            |   |    |
|     | PIP/PBP    |   |    |
|     | USB        |   |    |
|     |            |   |    |
|     |            |   |    |
|     |            |   |    |
|     |            |   |    |
|     |            | < | 終了 |
|     |            |   |    |

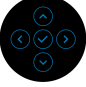

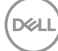

- ファームウェア モニターのファームウェアバージョンを表示しま す。
- **サービスタグ** モニターのサービスタグを表示します。このタグ は、Dellのホームページ等で電話サポートを依頼 したり、保証状況を確認したり、ドライバをアッ プデートしたりするときに必要です。
- 他をリセット その他メニューですべての設定を初期値に戻しま す。
- **工場リセット** すべてのプリセット値を初期値に戻してくださ い。ENERGY STAR<sup>®</sup> テストの設定もあります。

| <b>B</b> RU | 34 Monitor |  |     |
|-------------|------------|--|-----|
| Ö.          | 輝度/コントラスト  |  |     |
| Ð           |            |  |     |
| \$          |            |  |     |
| Ţ           |            |  |     |
|             | PIP/PBP    |  |     |
|             | USB        |  |     |
|             |            |  |     |
|             |            |  |     |
|             |            |  |     |
|             |            |  |     |
|             |            |  | (約) |
|             |            |  |     |

#### OSD 警告メッセージ

モニターが特定の解像度モードをサポートしていないとき、次のメッセージ が表示されます:

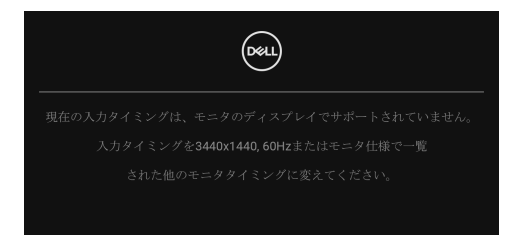

これは、モニターがコンピューターから受信している信号と同期できないことを意味します。このモニターが使用できる水平および垂直周波数幅については、モニター仕様を参照してください。推奨モードは 3440 × 1440 です。 DDC/CI 機能が無効になる前に、次のメッセージが表示されます:

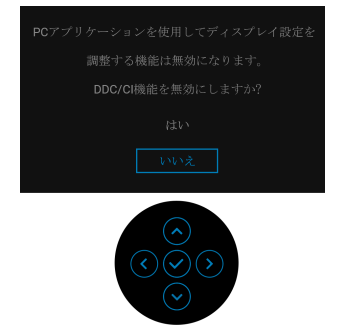

初めて輝度レベルを調整するとき、次のメッセージが表示されます。

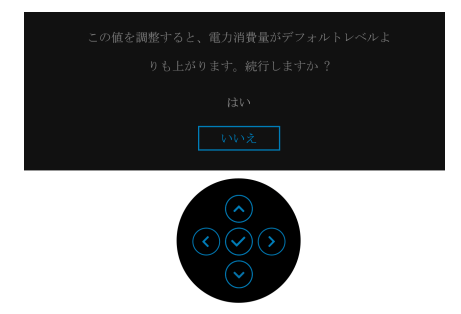

☑ 注:はいを選択すると、次回輝度設定を変更しようとしてもこのメッセー ジは表示されません。

初めて USB-C 充電 や 65W、その他の USB 充電、高速復帰などの省エネ機能 のデフォルト値を変更すると、次のメッセージが表示されます:

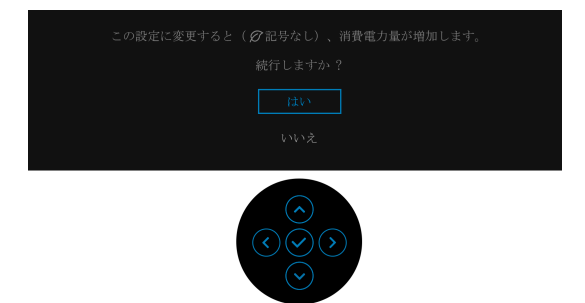

- 注:上記のいずれかの機能ではいを選択すると、次回これらの機能の設定 を変更しようとしてもこのメッセージは表示されません。初期値にリセットすると、メッセージが再度表示されます。
- モニターがスタンバイモードに入ると、次のメッセージが表示されます:

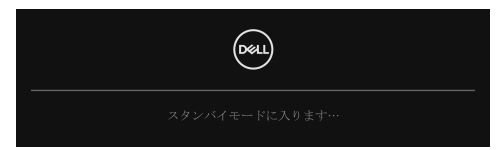

コンピューターを有効にして、モニターを立ち上げ、OSD にアクセスします。 ロック機能が有効になる前に、次のメッセージが表示されます:

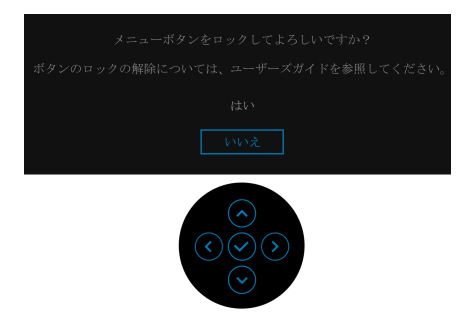

🜠 注:接続した設定によっては、メッセージが多少異なる場合があります。

OSDは、通常の動作モードでのみ機能します。スタンバイモードでジョイス ティックを押すと、選択した入力によって次のメッセージが表示されます:

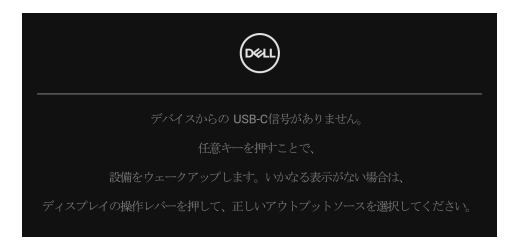

コンピューターがアクティブになり、モニターで OSD にアクセスできるよう になります。

**注**:接続した入力信号によっては、メッセージが異なる場合があります。 USB Type-C、DisplayPort または HDMI 入力が選択されているが相当するケー ブルが接続されていない場合、以下のようなメッセージが表示されます:

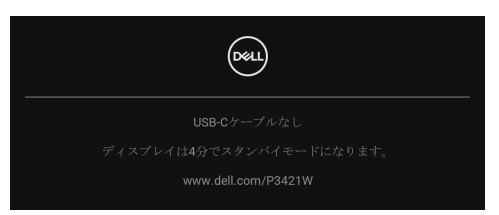

**注:接続した入力信号によっては、メッセージが異なる場合があります。** モニターが DP/HDMI 入力に設定されており、USB Type-C ケーブルで DP 代 替モードに対応するノートブックに接続されている場合は、USB-C の自動選 択が有効になっていると、次のメッセージが表示されます。

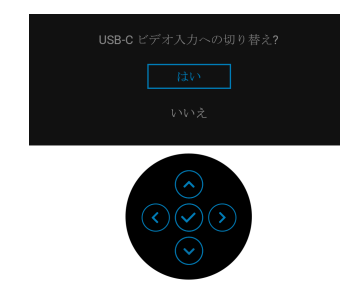

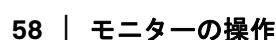

DELI

**工場リセット**を選択すると、次のメッセージが表示されます:

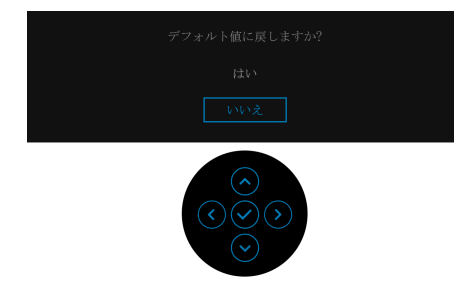

はいを選択すると、次のメッセージが表示されます。

| (Result 34 Monitor |
|--------------------|
|                    |
| ・USB-C 充電を常にオン     |
|                    |
|                    |
|                    |
|                    |
|                    |
|                    |
|                    |
|                    |
|                    |

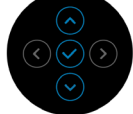

詳細は、問題を解決するを参照してください。

### 最大解像度を設定する

モニターの最大解像度を設定するには:

Windows<sup>®</sup> 7, Windows<sup>®</sup> 8, Windows<sup>®</sup> 8.1 :

- 1. Windows<sup>®</sup> 8 および Windows<sup>®</sup> 8.1 専用です。デスクトップ タイルを選択 して、元々のデスクトップに切り替えます。
- 2. デスクトップで右クリックして、画面の解像度をクリックします。
- **3. 画面の解像度のドロップダウン リストをクリックし、**3440 × 1440 を選択 します。
- 4. OK をクリックします。

Windows<sup>®</sup> 10 :

- 1. デスクトップ上を右クリックし、ディスプレイの設定をクリックします。
- 2. ディスプレイの詳細設定をクリックします。
- **3. 解像度**のドロップダウン リストをクリックし、**3440 × 1440** を選択しま す。
- 4. 適用をクリックします。

オプションとして 3440 x 1440 がない場合は、グラフィック ドライバを更新す る必要があります。コンピューターによっては、以下の手順のいずれかを完 了してください:

Dell デスクトップまたはポータブル コンピューターをご使用の場合:

・ http://www.dell.com/support に移動し、サービス タグを入力したら、

グラフィックス カードの最新ドライバをダウンロードしてください。

Dell 以外のコンピューター(ポータブルまたはデスクトップ)をお使いの場合:

- ・コンピューターのサポート サイトにアクセスして、最新のグラフィック スドライバをダウンロードします。
- ・ グラフィックス カード ウェブサイトに進み、最新のグラフィックス ド ライバをダウンロードします。

DELI

### KVM スイッチの設定

内蔵された KVM スイッチは、モニターに接続されたキーボードとマウスを1 組のセットとして最大で2台のコンピューターを制御することができます。

a. HDMI + USB-B をコンピューター1に、DP + USB-C をコンピュー ター2に接続する場合:

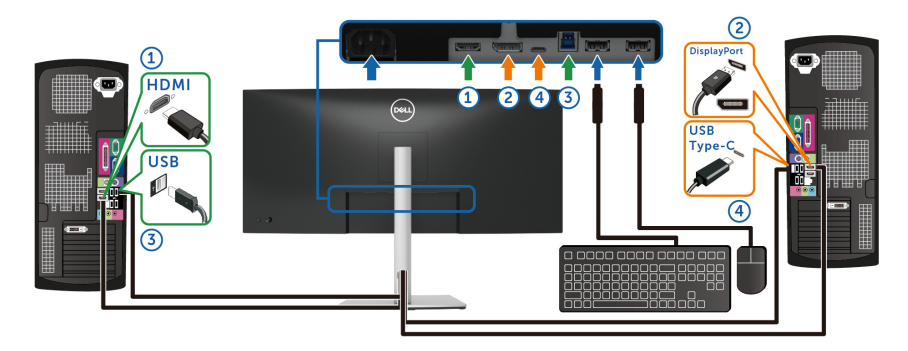

☑ 注:現時点では、USB Type-C 接続はデータ転送にしか対応しておりません。

| (Sti | 34 Monitor |    |                 |         |   |    |
|------|------------|----|-----------------|---------|---|----|
| ÷0   | 輝度/コントラスト  |    |                 |         |   |    |
| Ð    |            |    |                 |         |   |    |
| \$   |            |    |                 |         |   |    |
| Ţ    |            | 10 |                 |         |   |    |
|      | PIP/PBP    | 12 | UDMUOTRID X = 7 | 100 0 4 |   |    |
|      |            |    | HDWI05H9 H C 72 | USB-B   |   |    |
|      |            |    |                 |         |   |    |
|      |            |    |                 |         |   |    |
|      |            |    |                 |         |   |    |
|      |            |    |                 |         |   |    |
|      |            |    |                 |         | < | 待了 |
|      |            |    |                 |         |   |    |

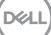

**b. HDMI + USB-B**をコンピューター1に、USB-Cをコンピューター2に 接続する場合:

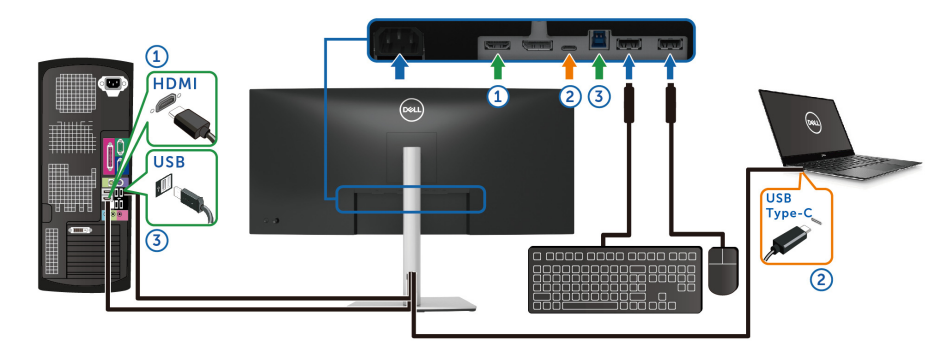

☑ 注:現時点では、USB Type-C 接続は映像およびデータ転送に対応しております。

HDMIの USB が USB-B 自になっていることを確認してください。

| 851 | 34 Monitor |                    |          |     |
|-----|------------|--------------------|----------|-----|
| Ū.  | 輝度/コントラスト  |                    |          |     |
| Ð   |            |                    |          |     |
| \$  |            |                    |          |     |
| Ţ   |            | <b>DD</b> の用の来て作   | LICP.P A |     |
|     | PIP/PBP    | HOMEON RECT:       | UCD D =  |     |
|     |            | HOMINY BY 9 E C 3E | 038-8 🗎  |     |
| ⊟   |            |                    |          |     |
|     |            |                    |          |     |
|     |            |                    |          |     |
|     |            |                    |          |     |
|     |            |                    |          | く終了 |
|     |            |                    |          |     |

- 注: USB Type-C ポートは DisplayPort 代替モードに対応しているため、 USB-C の USB を設定する必要はありません。
- 注:上記以外のビデオ入力源を接続する場合は、手順にしたがって USB がポートとペアリングされるように正しく設定してください。

自動 KVM の設定

次の手順に従って、モニターの自動 KVM を設定してください。

1. PIP/PBP モードがオフに設定されていることを確認してください。

| 84 | 34 Monitor |             |  |            |
|----|------------|-------------|--|------------|
| Ċ. | 輝度/コントラスト  |             |  |            |
| Ð  |            |             |  |            |
| 3  |            |             |  |            |
| Ţ  |            |             |  |            |
|    |            |             |  |            |
|    | USB        | hlh\hRh 4 k |  |            |
| 8  |            |             |  |            |
|    |            |             |  |            |
|    |            |             |  |            |
|    |            |             |  |            |
|    |            |             |  | ◆終了        |
|    |            |             |  | $\bigcirc$ |

2. 自動選択がオンであり、USB-C の自動選択がはいに設定されていること を確認してください。

| (St    | 34 Monitor |             |                       |
|--------|------------|-------------|-----------------------|
| ÷0     | 輝度/コントラスト  |             |                       |
| ŧ      |            | USB-C & 65W |                       |
| ٩      |            |             |                       |
| Ţ      |            |             |                       |
|        | PIP/PBP    |             |                       |
| Ó      | USB        |             |                       |
|        |            |             |                       |
| ਸ਼<br> | カスタマイス     |             |                       |
| •      |            |             |                       |
|        |            |             | <b>《</b> 終了           |
|        |            |             | $\overline{\bigcirc}$ |

DEL

| 0911     | 34 Monitor    |                    |                          |
|----------|---------------|--------------------|--------------------------|
|          | 輝度/コントラスト     |                    |                          |
|          |               |                    |                          |
| ⊕ [      |               |                    |                          |
| μ        | PIP/PBP       |                    | 複数人力を求めるフロンフト<br>✓ はい    |
|          | USB           | 自動選択<br>USB-Cの自動選択 |                          |
|          |               |                    |                          |
| វវ<br>គា | カスタマイス<br>その亀 |                    |                          |
|          |               |                    |                          |
|          |               |                    |                          |
|          |               |                    | $\bigotimes_{(i)}^{(i)}$ |

**3.** USB ポートとビデオ入力が正しくペアリングされていることを確認して ください。

| 244 | 34 Monitor |           |         |  |
|-----|------------|-----------|---------|--|
| 0   | 解度/コントラスト  |           |         |  |
| ¢   |            |           |         |  |
| ß   |            |           |         |  |
| Ģ   |            |           | USB-B 🛱 |  |
|     | PIP/PBP    | BL の前外当て先 | USB-B A |  |
|     |            |           |         |  |
| ≣   |            |           |         |  |
|     |            |           |         |  |
| H   |            |           |         |  |
|     |            |           |         |  |
|     |            |           |         |  |

📝 注:USB Type-C 接続の場合は、これ以上の設定は必要ありません。

64 | モニターの操作

### 傾き、旋回、垂直に伸ばす

注:次の手順は、モニター付属のスタンドを接続するための説明です。ス タンドを別途購入された場合は、そのスタンドの説明書にしたがって設置 してください。

### 傾き、旋回

モニターにスタンドを取り付けると、モニターを最も快適な角度に傾斜させたり、向きを変えたりすることができます。

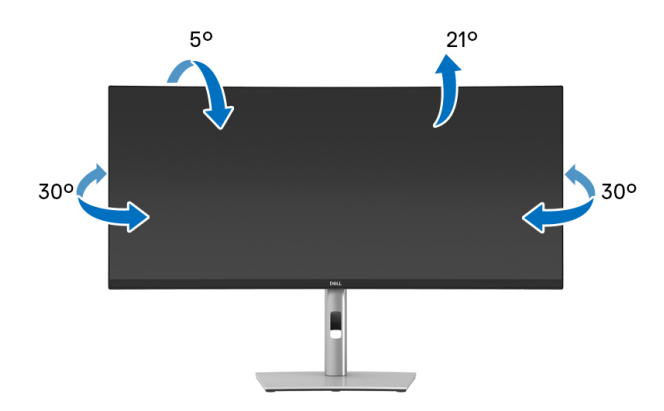

▶ 注:出荷時には、スタンドは設置されていません。

#### 垂直に伸ばす

注:スタンドは、垂直に最大 150 mm 伸ばせます。下の図で、伸ばし方を 示します。

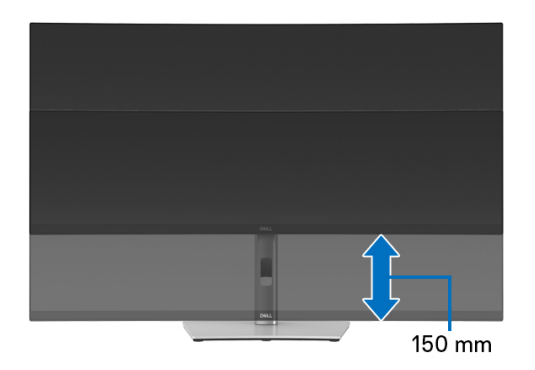

傾き調整

モニターにスタンドを取り付けると、傾き調整機能でモニターを最も快適な角度に調整することができます。

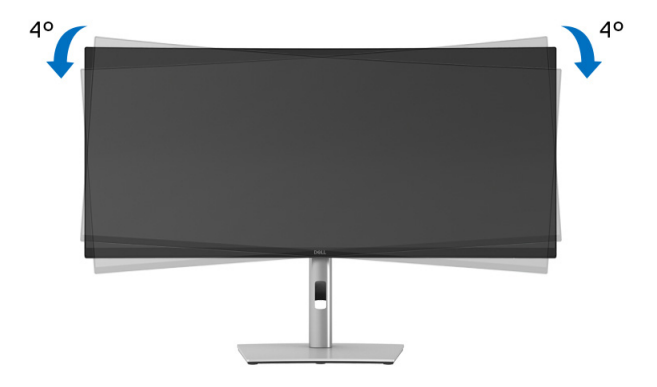

66 | モニターの操作

# 問題を解決する

▲ 警告:このセクションで手続きをはじめる前に、安全指示に従ってくだ さい。

自己テスト

お使いのモニターには、自己テスト機能が装備され、適切に機能しているか どうかを確認できます。モニターとコンピューターが適切に接続されていて、 モニター スクリーンが暗い場合は、次の手順でモニター自己テストを実行し てください:

- 1. コンピューターとモニター両方の電源をオフにする。
- 2. コンピューターからビデオ ケーブルを外す。
- 3. モニターの電源をオンにする。

モニターが映像信号を認識せず、正しく映らない場合は、次のメッセージが 表示されます:

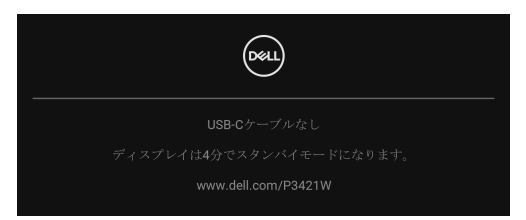

🗾 注:接続した入力信号によっては、メッセージが異なる場合があります。

🜠 注:自己テストモードでは、電源 LED が白になります。

- 4. ビデオ ケーブルが外されているか、または破損している場合、通常シス テムの運転中、このボックスが表示されます。
- 5. モニターの電源をオフにして、ビデオ ケーブルを再接続し、次にコン ピューターとモニター両方の電源をオンにします。

前の手順を行った後もモニター スクリーンに何も表示されない場合、モニ ターが適切に機能していないため、ビデオ コントローラーおよびコンピュー ターをチェックしてください。

DEL

### 内蔵診断

モニターには内蔵の診断ツールが付属しており、発生している画面の異常が モニターに固有の問題か、またはコンピューターやビデオ カードに固有の問 題かを判断します。

内蔵診断を実行するには、以下の手順に従います:

- 1. 画面がきれいであること(または、画面の表面に塵粒がないこと)を確認します。
- 2. ポップアップメニューが表示されるまでジョイスティックを約4秒上/ 下/左/右に動かし続けます。

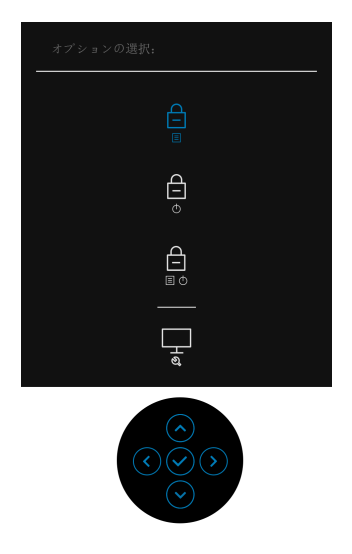

 ジョイスティックを動かして診断アイコン ・ をハイライト表示し、 ジョイスティックを押して確定します。すると、グレイのテストパター ンが表示されます。

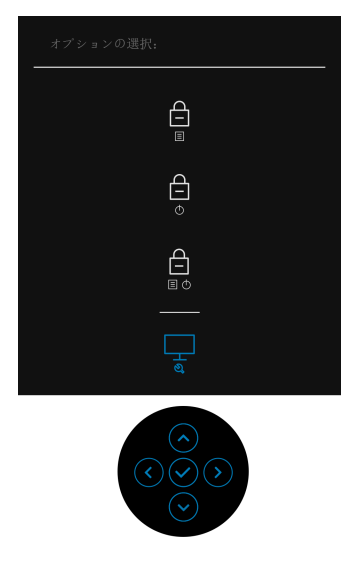

- 4. 画面に異常がないか、慎重に検査します。
- 5. ジョイスティックを押して、テストパターンを変更します。
- 6. ステップ4と5を繰り返して、赤、緑、青、黒、白い色の画面およびテ キスト画面についてもディスプレイを検査します。
- 7. ジョイスティックを押して、診断プログラムを終了します。

DEL

## よくある問題

次の表には、発生する可能性のあるモニターのよくある問題と考えられる解 決策に関する一般情報が含まれます:

| 一般的な症状                      | 発生した問題                               | 実行可能な解決策                                                                                                    |
|-----------------------------|--------------------------------------|----------------------------------------------------------------------------------------------------|
| ビデオなし /<br>電源 LED <b>オフ</b> | 画像が表示され<br>ない                        | <ul> <li>コンピューターにモニターを接続しているビデオケーブルが適切に接続され、しっかり固定されていることを確認します。</li> <li>他の電気機器を使用して、コンセントが正しく機能していることを確認します。</li> <li>電源ボタンが完全に押されていることを確認します。</li> <li>入力信号メニューにより適切な入力信号が選択されていることを確認してください</li> </ul> |
| ビデオなし /<br>電源 LED オン        | 画像なし、また<br>は輝度がない                    | <ul> <li>OSD によって、輝度とコントラストコントロールを増加します。</li> <li>モニター自己診断テスト機能チェックを実行します。</li> <li>ビデオケーブルコネクターに曲がったり破損したピンがないか、チェックします。</li> <li>内蔵診断を実行します。</li> <li>入力信号メニューにより適切な入力信号が選択されていることを確認してください。</li> </ul>  |
| フォーカスが<br>弱い                | 画像が不鮮明か、<br>ぼやけているか、<br>または薄れてい<br>る | <ul> <li>ビデオ拡張ケーブルを外します。</li> <li>モニターを工場出荷時設定にリ<br/>セットします。</li> <li>ビデオ解像度を正しいアスペクト<br/>比に変更します。</li> </ul>                                                                                              |

70 | 問題を解決する

| ビデオが揺れた<br>り / ずれたりす<br>る | 画像が波打った ・<br>り、微妙にぶれ<br>る ・<br>・ | モニターを工場出荷時設定にリ<br>セットします。<br>環境係数をチェックします。<br>モニターの場所を変えて、他の部<br>屋でテストします。                                                                                          |
|---------------------------|----------------------------------|----------------------------------------------------------------------------------------------------|
| ピクセルが抜け<br>ている            | LCD スクリーン ・<br>に点が入る ・<br>・      | サイクル電源オン - オフ。<br>永久的にオフになっているピクセ<br>ルがありますが、これは LCD テク<br>ノロジに固有の欠陥です。<br>Dell 社のモニターの品質とピクセル<br>に関する方針の詳細、詳細につい<br>ては、Dell サポート www.dell.com/<br>pixelguidelines. |
| ドット落ち                     | LCD スクリーン ·<br>に明るい点が .<br>入る ·  | サイクル電源オン - オフ。<br>永久的にオフになっているピクセ<br>ルがありますが、これは LCD テク<br>ノロジに固有の欠陥です。<br>Dell 社のモニターの品質とピクセル<br>に関する方針の詳細、詳細につい<br>ては、Dell サポート www.dell.com/<br>pixelguidelines. |
| 輝度の問題                     | 画像が薄すぎる ・<br>か、明るすぎる ・<br>・      | モニターを工場出荷時設定にリ<br>セットします。<br>OSD によって、輝度とコントラス<br>ト コントロールを調整します。                                                                                                   |
| 幾何歪曲                      | スクリーンが正 ·<br>確にセンタリン<br>グされていない  | モニターを工場出荷時設定にリ<br>セットします。                                                                                                    |

Deell

| 水平 / 垂直ライ<br>ン | スクリーンに複 ·<br>数の線が入る ·<br>·                 | モニターを工場出荷時設定にリ<br>セットします。<br>モニター自己テスト機能チェック<br>を行い、これらの線が自己テスト<br>モードでも入るかどうかを確認し<br>ます。<br>ビデオ ケーブル コネクター に曲<br>がったり破損したピンがないか、<br>チェックします。<br>内蔵診断を実行します。                         |
|----------------|--------------------------------------------|----------------------------------------------------------------------------------------------------|
| 同期化の問題         | スクリーンがス ·<br>クランブル状態<br>か、磨り減って .<br>見える · | モニターを工場出荷時設定にリ<br>セットします。<br>モニター自己テスト機能チェック<br>を行い、スクランブル状態のスク<br>リーンが自己テストモードでも入<br>るかどうかを確認します。<br>ビデオ ケーブル コネクター に曲<br>がったり破損したピンがないか、<br>チェックします。<br>セーフモードでコンピューターを<br>再起動します。 |
| 安全関連問題         | スモークまたは ·<br>スパークの明ら<br>かな症状 .             | トラブルシューティング手順を実<br>行しないでください。<br>直ちに Dell にご連絡ください。                                                                                                    |
| 断続的問題          | モニターの誤作 ・<br>動をオンおよび<br>オフ<br>・            | コンピューターにモニターを接続<br>しているビデオケーブルが適切に<br>接続され、しっかり固定されてい<br>ることを確認します。<br>モニターを工場出荷時設定にリ<br>セットします。<br>モニター自己テスト機能チェック<br>を行い、断続的問題が自己テスト<br>モードでも発生するかどうかを確<br>認します。                   |

72 | 問題を解決する
| 色が欠けている                                        | 画像の色が欠け<br>ている                       | <ul> <li>モニター自己診断テスト機能<br/>チェックを実行します。</li> <li>コンピューターにモニターを接続<br/>しているビデオケーブルが適切に<br/>接続され、しっかり固定されてい<br/>ることを確認します。</li> <li>ビデオケーブルコネクターに曲<br/>がったり破損したピンがないか、<br/>チェックします。</li> </ul> |
|------------------------------------------------|--------------------------------------|----------------------------------------------------------------------------------------------------|
| 色違い                                            | 画像の色が正し<br>くない                       | <ul> <li>アプリケーションによって、色メニュー OSD のプリセットモードの設定を変更します。</li> <li>色メニュー OSD のユーザーカラーで R/G/B 値を調整してください。</li> <li>色メニュー OSD で、入力カラー形式を PC RGB または YPbPr に変更します。</li> <li>内蔵診断を実行します。</li> </ul>  |
| 長時間モニター<br>に静止画像を表<br>示したために起<br>こる画像の焼き<br>付き | 表示された静止<br>画像のかすかな<br>影が画面に表示<br>される | <ul> <li>スクリーンが無作動状況になって<br/>から、数分でスクリーンがオフに<br/>なるように設定します。これらの<br/>設定は、Windows 電源オプション<br/>または Mac 省エネルギー設定で調<br/>整できます。</li> <li>または、動的に変わるスクリーン<br/>セーバーを使用します。</li> </ul>             |

## 製品特有の問題

| 一般的な症状          | 発生した問題                                               | 実行可能な解決策                                                                                           |
|-----------------|------------------------------------------------------|----------------------------------------------------------------------------------------------------|
| スクリーン画像が<br>小さい | 画像がスクリーン<br>上でセンタリング<br>されているが、全<br>表示領域を満たし<br>ていない | <ul> <li>ディスプレイメニュー OSD で、</li> <li>アスペクト比設定を確認します。</li> <li>モニターを工場出荷時設定にリ<br/>セットします。</li> </ul> |

DEL

| ジョイスティック<br>でモニターを調整<br>できない                        | OSD がスクリーン<br>上に表示されない                                                                      | • | モニターの電源をオフにして、電<br>源コードを外し、もう一度コード<br>を差して、電源を入れます。<br>OSDメニューがロックされている<br>かどうか確認します。ロックされ<br>ている場合は、ジョイスティック<br>を4秒間上/下/左/右に動かし<br>続けるとロック解除できます(詳<br>細は、ロックを参照してくださ<br>い)。                     |
|-----------------------------------------------------|---------------------------------------------------------------------------------------------|---|----------------------------------------------------------------------------------------------------|
| ユーザコントロー<br>ルを押しても入力<br>信号がない                       | 画像が表示されず、<br>LED が白く点灯                                                                      | • | 信号ソースをチェックします。マ<br>ウスを動かすかキーボードのどれ<br>かのキーを押して、コンピュー<br>ターが省電力モードに入っていな<br>いことを確認します。<br>信号ケーブルが正しく差し込まれ<br>ているかどうかをチェックします。<br>必要に応じて、信号ケーブルを差<br>し込み直してください。<br>コンピューターまたはビデオプ<br>レーヤーを再起動します。 |
| ピクチャが画面全<br>体に表示されない                                | ピクチャを画面の<br>高さまたは幅いっ<br>ぱいに表示でき<br>ない                                                       | • | DVDの異なるビデオ形式により、<br>モニターが全画面で表示できない<br>ことがあります。<br>内蔵診断を実行します。                                                                                                    |
| HDMI/<br>DisplayPort/USB<br>Type-C ポートか<br>ら映像が映らない | ポートにハード<br>ウェアキー / ドッ<br>キングデバイスを<br>接続してあるとき、<br>ノートブックから<br>ケーブルを外す /<br>接続すると映像が<br>映らない | • | ハードウェアキー / ドッキングデ<br>バイスから HDMI/DisplayPort/USB<br>Type-C ケーブルを外し、ドッキン<br>グ HDMI/DisplayPort/USB Type-C<br>ケーブルをノートブックに接続し<br>ます。                                                                |

74 | 問題を解決する

DELL

# ユニバーサル シリアル バス (USB) 特有の問題

| 一般的な症状                                                     | 発生した問題                                                                | 実行可能な解決策                                                                                                    |
|------------------------------------------------------------|-----------------------------------------------------------------------|----------------------------------------------------------------------------------------------------|
| USB インター<br>フェースが作動<br>していない                               | USB <b>周辺機器が</b><br>作動していない                                           | <ul> <li>モニターの電源がオンになっているか<br/>をチェックします。</li> <li>アップストリームケーブルをコン<br/>ピューターに再接続します。</li> <li>USB 周辺機器(ダウンストリームコ<br/>ネクター)を再接続します。</li> <li>電源をオフにして、もう一度モニター<br/>をオンにします。</li> <li>コンピューターを再起動します。</li> <li>外付けポータブル HDD のような一部<br/>の USB デバイスは、高い電流を必要<br/>とすることがあります。デバイスをコ<br/>ンピューター システムに直接接続して<br/>ください。</li> </ul>                  |
| USB Type-C ポー<br>トは電源を供給<br>しません                           | USB 周辺機器を<br>充電することが<br>できません                                         | <ul> <li>接続したデバイスが USB-C 仕様に準拠しているか確認してください。USB<br/>Type-C ポートは、65 W 出力と USB<br/>3.2 Gen1 に対応しています。</li> <li>必ずモニター付属の USB Type-C ケーブルをお使いください。</li> </ul>                                                                                                    |
| SuperSpeed USB<br>5 Gbps (USB 3.2<br>Gen1) インター<br>フェイスが遅い | SuperSpeed USB<br>5 Gbps (USB 3.2<br>Gen1) 周辺機器<br>が遅いか、まっ<br>たく作動しない | <ul> <li>お使いのコンピュータが SuperSpeed<br/>USB 5 Gbps (USB 3.2 Gen1) に対応して<br/>いることを確認してください。</li> <li>コンピューターの中には、USB 3.2、<br/>USB 2.0 と USB 1.1 ポートの両方を搭載<br/>しているものもあります。正しい USB<br/>ポートを使用されていることを確認し<br/>てください。</li> <li>アップストリームケーブルをコン<br/>ピューターに再接続します。</li> <li>USB 周辺機器(ダウンストリームコ<br/>ネクター)を再接続します。</li> <li>コンピューターを再起動します。</li> </ul> |

問題を解決する | 75

(D&LL

| ワイヤレス USB    | ワイヤレス USB   | ٠                        | USB 3.2 周辺機器とワイヤレス USB 受 |
|--------------|-------------|--------------------------|--------------------------|
| 周辺機器は、       | 周辺機器は応答     |                          | 信装置の距離をあけます。             |
| USB 3.2 デバイス | が遅くなるか、     | ٠                        | ワイヤレス USB 受信装置とワイヤレ      |
| を繋ぐと作動を      | その周辺機器と     |                          | ス USB 周辺機器の距離をできるだけ      |
| 停止します        | します 受信装置の距離 |                          | 短くしてください。                |
|              | が短くなると作     | •                        | USB 延長ケーブルを使って、ワイヤレ      |
| 動しよ 9        |             | ス USB 受信装置をできるだけ USB 3.2 |                          |
|              |             |                          | ポートから遠ざけてください。           |

(D&LL)

## 付録

#### 警告: 安全指示

安全についての説明は、安全、環境および規制情報 (SERI) をご覧ください。

### 米国連邦通信委員会 (FCC) 通告(米国内のみ)およびその他規 制に関する情報

米国連邦通信委員会 (FCC) 通告 (米国内のみ) およびその他規制に関する情報に関しては、規制コンプライアンスに関するウェブページ www.dell.com/ regulatory\_compliance をご覧ください。

#### Dell へのお問い合わせ

米国のお客様の場合、800-WWW-DELL (800-999-3355) にお電話ください。

### エネルギーラベルおよび製品情報シートが記載された EU 製品 データベース

P3421W : https://eprel.ec.europa.eu/gr/347530

注:インターネット接続をアクティブにしていない場合、仕入送り状、 パッキングスリップ、請求書、または Dell 製品カタログで連絡先情報を 調べることができます。

Dell では、いくつかのオンラインおよび電話ベースのサポートとサービスオ プションを提供しています。利用可能性は国と製品によって異なり、お客様 の居住地域によってはご利用いただけないサービスもあります。

- ・オンライン テクニカルアシスタンス www.dell.com/support/monitors
- · Dell へのお問い合わせ www.dell.com/contactdell

付録 77

DELI